#### 中小企業様の経営に役立つ基幹業務システムの構築をお手伝いする「ふくろう販売管理システム」のご案内です

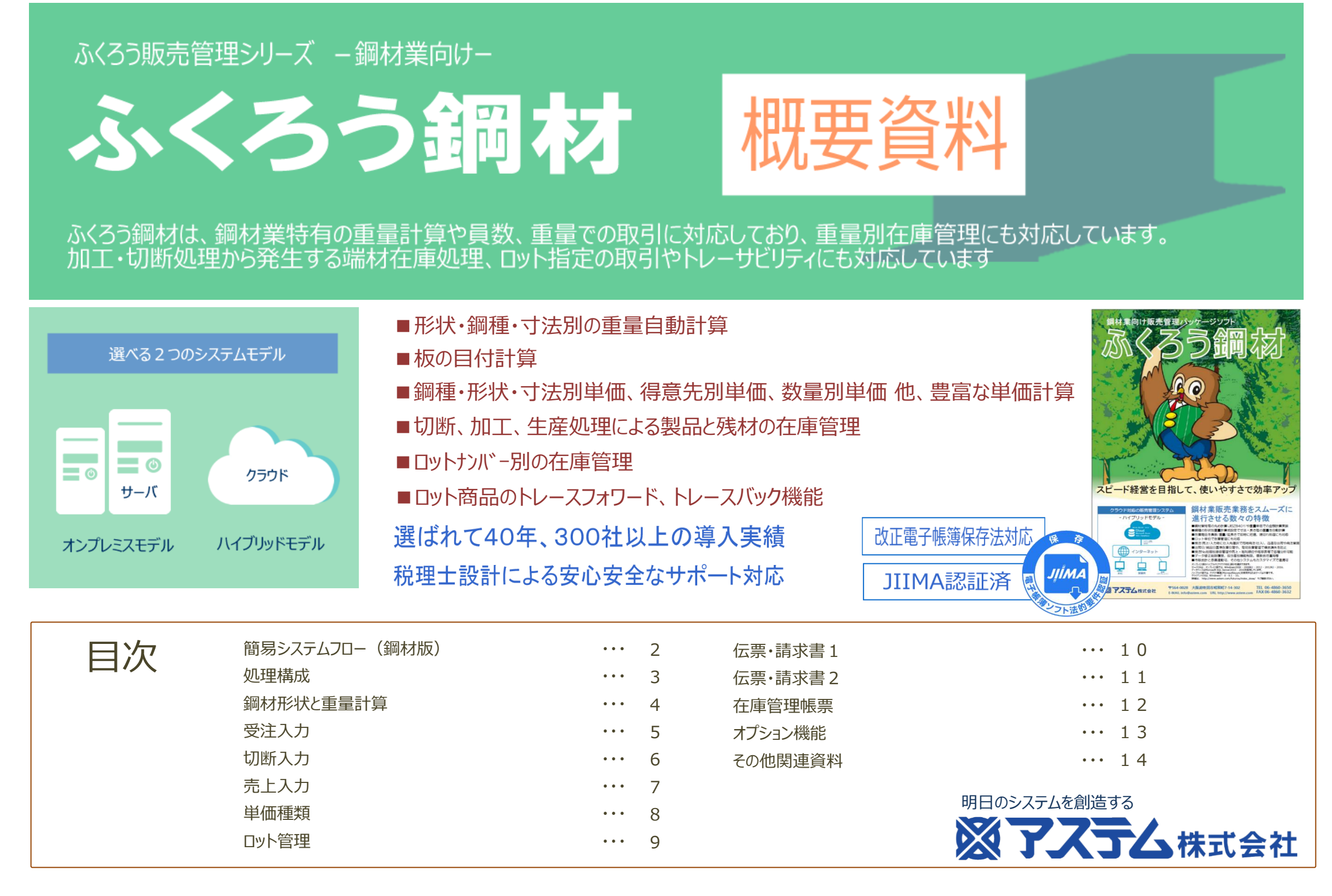

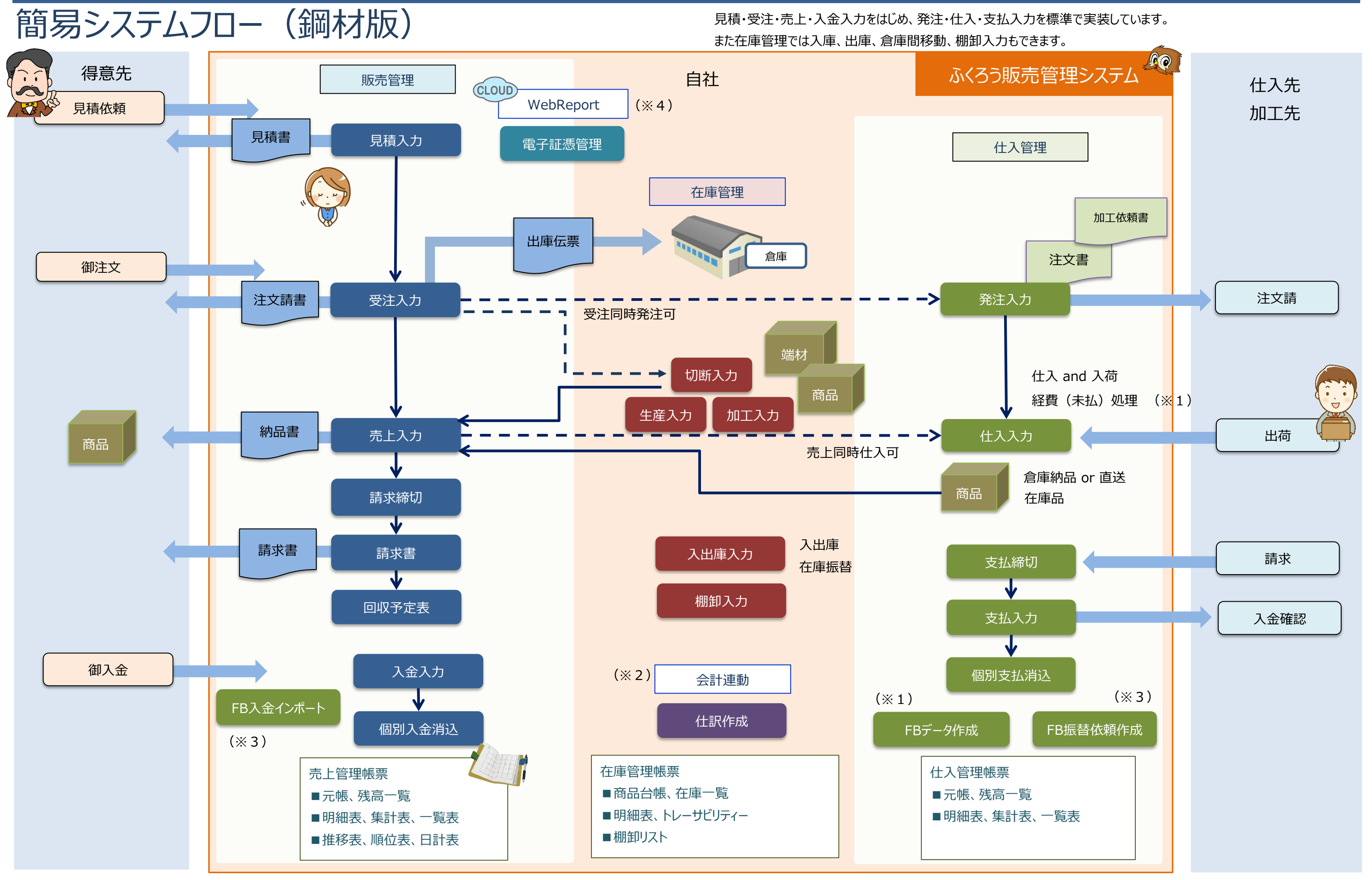

(※1) 未払金管理・FB支払オプション機能となります(全パッケージ)、(※2)会計連動オプションとなります(全パッケージ) (※3) FB引落・入金オプション機能となります(全パッケージ) (※4) WebReportオプション機能(全パッケージ・クラウド版限定)

# 処理構成

#### 鋼材版の処理(画面)構成をご紹介します。詳細確認したい処理がございましたら、弊社までお問合せください。

| 処理分類   | 区分 | 画面名            | 処理分類  | 区分 | 画面名             | 処理分類      |
|--------|----|----------------|-------|----|-----------------|-----------|
| 売上管理   | 入力 | 見積入力           | 在庫管理  | 入力 | 棚卸入力            | マスタ管理     |
|        | 入力 | 受注入力           |       | 入力 | 切断入力            |           |
|        | 入力 | 売上入力           | 1     | 入力 | 生産入力            |           |
|        | 入力 | 入金入力           |       | 入力 | 加工入力            |           |
|        | 更新 | 請求締切           | 7     | 発行 | 生産指示書           | 履歴照会      |
|        | 更新 | 請求確定           | ]     | 発行 | 加工依頼書           |           |
|        | 更新 | 入金振替           |       | 帳票 | 在庫照会            |           |
|        | 更新 | 個別入金消込         |       | 帳票 | 棚卸リスト           |           |
|        | 発行 | 見積書            |       | 帳票 | 入出庫、切断、生産、加工明細表 | システム管理    |
|        | 発行 | 出庫伝票           |       | 帳票 | 在庫一覧表           |           |
|        | 発行 | 納品書            |       | 帳票 | 商品台帳            |           |
|        | 発行 | 請求書            |       | 帳票 | 損益一覧表           |           |
|        | 帳票 | 見積、受注、売上、入金明細表 |       | 帳票 | LOT台帳           |           |
|        | 帳票 | 売掛残高一覧表        |       | 帳票 | トレーサビリティ        |           |
|        | 帳票 | 得意先元帳          | マスタ管理 | 登録 | 得意先登録           |           |
|        | 帳票 | 請求一覧表          |       | 登録 | 仕入先登録           |           |
|        | 帳票 | 請求推移表          |       | 登録 | 商品登録            |           |
|        | 帳票 | 回収予定表          |       | 登録 | 納入先登録           |           |
|        | 帳票 | 回収状況一覧表        |       | 登録 | 直送先登録           |           |
|        | 帳票 | 担当者別回収予定·実績表   |       | 登録 | 倉庫登録            |           |
|        | 帳票 | 日計表            |       | 登録 | 担当者(事業所·部課)登録   |           |
|        | 帳票 | 売上入金日計表        |       | 登録 | 得意先分類登録         |           |
|        | 帳票 | 概況書            |       | 登録 | 仕入先分類登録         |           |
|        | 帳票 | 売上実績表          |       | 登録 | 倉庫分類登録          |           |
|        | 帳票 | 売上分析表          |       | 登録 | 地区登録            |           |
|        | 帳票 | 受注No別原価表       |       | 登録 | 単位登録            |           |
|        | 帳票 | 合計集計表          |       | 登録 | 敬称登録            |           |
|        | 帳票 | 残高確認書          |       | 登録 | 見積摘要登録          |           |
|        | 帳票 | 与信管理表          |       | 登録 | 商品分類1~6登録       | ■各オプション   |
|        | 帳票 | 伝票ルーー覧表        |       | 登録 | 摘要登録            | 会計連動      |
| 仕入管理   | 入力 | 発注入力           |       | 登録 | 鋼種登録            | (オプション)   |
|        | 入力 | 仕入入力           |       | 登録 | 形状登録            | 未払金管理·F   |
|        | 入力 | 支払入力           |       | 登録 | 表面処理登録          | (オプション)   |
|        | 更新 | 支払締切           |       | 登録 | 加工種別登録          |           |
|        | 発行 | 注文書            |       | 登録 | 得意先ランク登録        | FB引落·入金   |
|        | 発行 | 入荷ラベル          |       | 登録 | 口座登録            | (オプション)   |
|        | 帳票 | 発注、仕入、支払明細表    |       | 登録 | 回収·支払方法登録       |           |
|        | 帳票 | 買掛残高一覧表        |       | 登録 | 商品種別登録          |           |
|        | 帳票 | <br>仕入先元帳      |       | 登録 | 印刷用商品コード登録      | WebReport |
|        | 帳票 | 支払一覧表          |       | 登録 | 予算登録            | (オプション)   |
|        | 帳票 | 支払予定表          | 7スタ管理 | 登録 | 期日変換登録          |           |
|        | 帳票 | 支払状況一覧表        |       | 登録 | 得意先別単価登録        |           |
| 在庫管理 🗌 | 入力 | 入出庫(在庫振替)入力    |       | 登録 | 仕入先別単価登録        |           |

| 理分類        | 区分  | 画面名                   |
|------------|-----|-----------------------|
| 9管理        | 登録  | 鋼種形状寸法別単価登録           |
|            | 登録  | 数量別売上単価登録             |
|            | 登録  | マスタインポート              |
|            | 登録  | 構成品登録                 |
| 歴照会        | 照会  | 各種伝票履歴                |
|            | 照会  | 得意先履歴                 |
|            | 照会  | 仕入先履歴                 |
|            | 照会  | 商品履歴                  |
| 74管理       | 登録  | 担当者機能制限               |
|            | 登録  | マスタ締日変更               |
|            | 登録  | コード変更                 |
|            | 登録  | 請求先残高登録               |
|            | 登録  | 支払先残高登録               |
|            | 登録  | 開始在庫登録                |
|            | 登録  | 伝票機能設定                |
|            | 登録  | 項目スキップ設定              |
|            | 登録  | 採番管理登録                |
|            | 登録  | 消費税率登録                |
|            | 登録  | LOT在庫登録               |
|            | 登録  | 月次処理                  |
|            | 登録  | 単価一括変更                |
|            | 登録  | 伝票インポート               |
|            | 登録  | 会社登録                  |
|            | 登録  | 運用設定                  |
|            | 更新  | データ削除                 |
|            | 更新  | LOT情報変更               |
|            | _   | データベースバックアップ(オンプレミス版) |
| 各オプションで追加さ | れる処 | 理                     |
| <u></u>    | 登録  |                       |
| オプション)     | 発行  | <u>任</u> 訳作成          |
|            | 帳票  | 未払残高一覧表               |
| オプション)     | 帳票  | 未払金元帳                 |

発行 FBデータ作成

更新 FB入金インポート

発行 FB振替依頼作成 << クラウド版限定 >>

更新 WebReportアカウント追加

更新WebReportアカウント公開設定

登録 年号登録

区分: [入力] 伝票、データ入力系、 [更新] 一括データ更新系、 [発行] 伝票、請求書発行&データ出力系、 [帳票] 帳票発行系、 [登録] マスタ更新、システム設定系、 [照会] 照会画面系

# 重量計算について

#### ふくろう鋼材の標準仕様で扱う鋼材の形状と重量計算仕様をご説明します。

| 形状                                                  | 計算式                                                                                |                             |
|-----------------------------------------------------|------------------------------------------------------------------------------------|-----------------------------|
| 寸法2                                                 | 【管】 比重×3.1416÷1000 (4桁丸め) ・・・①<br>(寸法1-寸法2)×寸法2×① ・・・②<br>②×長さ÷1000 (3桁丸め)         |                             |
| - 寸法1                                               | 【丸鋼】 比重×3.1416÷1000 (4桁丸め) ・・・①<br>(寸法1÷2)×(寸法1÷2)×① ・・・②<br>②×長さ÷1000 (3桁丸め)      |                             |
| 寸法1-{ 寸法2                                           | 【平鋼】 (寸法1×寸法2)÷1000×比重 (3桁丸め) ・・・①<br>①×長さ÷1000 (3桁丸め)                             |                             |
| 寸法1 -{ 寸法2                                          | 【板】 寸法2×長さ÷1,000,000 (4桁丸め) ・・・①<br>寸法1×比重 (4桁丸め) ・・・②<br>②+目付量 ・・・③<br>①×③ (3桁丸め) | が計算式では<br>単位重量×<br>が計算されます。 |
| 寸法 1-                                               | 【六角棒】 (寸法1÷2)×(寸法1÷2)×3.464×比重÷1000 (3桁丸め) ・・・①<br>①×長さ÷1000 (3桁丸め)                |                             |
| 寸法 2                                                | 【コイル】 LOT管理する商品の場合に算出可能です。<br>寸法2×LOT入庫時の重量÷LOT入庫時の員数÷LOT入庫時の寸法2 (3桁丸め)            |                             |
| ※計算結果が1000Kgを超える場合は、小数第1-<br>※商品登録や伝票入力画面では「寸法3」が指定 | 位を丸め、整数としています。<br>できますが重量計算では使用しておりません。<br>出位素見に見また地はて総素見た計算する際                    | ᅍᆎᇥᆇᅷᇾᆂᅠᆍᆰᇵᄼᆴ               |

#### 単位重量の端数処理について

単位重量の端数処理についてはJISZ8401を採用しています。

単位重量計算式の3桁丸め、4桁丸めとは・・・ 有効桁n桁(左から数えて0以外の数の桁)を確定する処理です。 この時、n+1桁目以降の値により、処理が変わります。

n + 1 の値が「5」でn + 2 以降に値が存在しない場合
 n が偶数なら切り捨て
 n が奇数なら切り上げ

・n+1の値が「5」でn+2以降に数字が存在する場合
 n+1の値を四捨五入

・n+1の値が「5」以外の場合 n+1の値を四捨五入 単位重量に員数を掛けて総重量を計算する際の丸め方法です。下記の4種類から設定できます。 <u>丸め</u> 小数第1位を丸め処理し整数とします。

丸め対象が5の場合は、整数1桁目が偶数なら、小数第1位を切り捨て、奇数なら小数第1位を切り上げとします。 ex.) 単位重量 2.456Kg 員数 10本 ⇒ 総重量は、2.456×10=24.56 = 24Kg

#### <u>丸め四捨五入</u>

小数第1位を四捨五入します。 ex.) 単位重量 2.456Kg 員数 10本 ⇒ 総重量は、2.456×10=24.56 = 25Kg

#### <u>運用設定桁丸め</u>

システム管理メニューの運用設定に小数点以下の桁を設定し、設定した桁になるよう丸め処理を行います。
 設定桁+1が5の場合は、設定桁の値が偶数なら、切り捨て、奇数なら切り上げとします。
 ex.)単位重量 8.7635Kg 員数 10本 運用設定の丸め桁 2桁
 ⇒ 総重量は、8.7635×10=87.635 = 87.64Kg

#### 運用設定桁切捨

システム管理メニューの運用設定に小数点以下の桁を設定し、設定した桁になるよう切り捨て処理を行います。
 ex.) 単位重量 8.7635Kg 員数 10本 運用設定の丸め桁 2桁
 ⇒ 総重量は、8.7635×10=87.635 = 87.63Kg

計算された重量を単位重量(1本あたりの重量)とし、 、
員数=総重量

# 受注入力画面

#### 得意先からの受注を入力します。

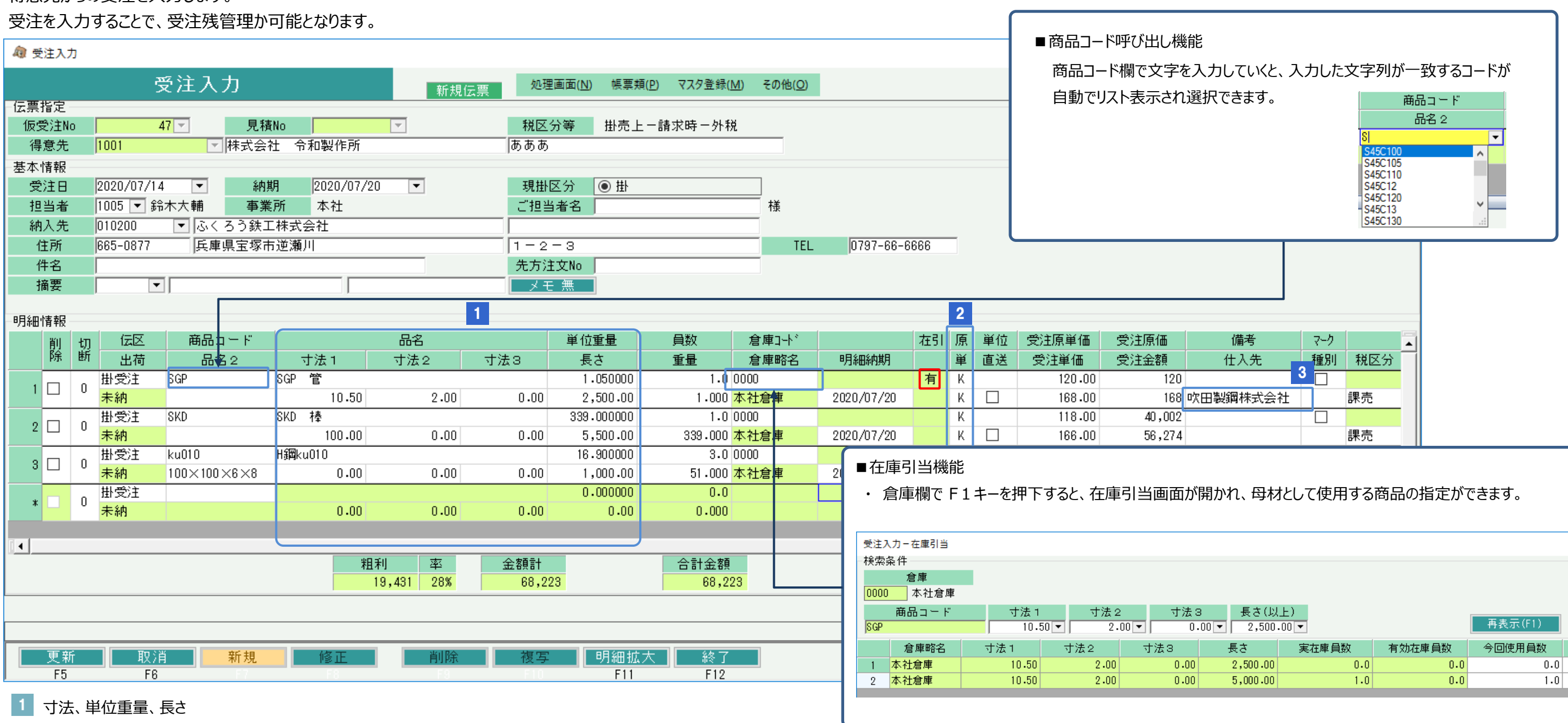

寸法1~3と長さは商品登録の内容から自動表示されますが、手入力で変更もできます。 単位重量は前頁の重量計算仕様にしたがって自動計算されます。

#### 2 単価区分

入力した内容により、下記の計算式で金額を計算することができます。

- P:金額=員数×単価
- K:金額=重量×単価

3 仕入先 (受注同時発注)

仕入先指定することで、受注更新と同時に発注入力が行えます。

■ 注文請書、出庫伝票(即時発行)

受注処理を行うと出庫伝票と注文請書の発行が可能となります。 受注伝票の更新と同時に即時発行が可能です。

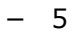

|          |       |        |         | ×  |
|----------|-------|--------|---------|----|
|          |       |        |         |    |
|          |       |        |         |    |
| 長さ(以     | 上)    |        |         |    |
| 2,500    | .00 🔻 |        | 再表示(F1) |    |
| ŧð       | 実在庫員数 | 有効在庫員数 | 今回使用員数  | 切断 |
| 2,500.00 | 0.0   | 0.0    | 0.0     |    |
| 5,000.00 | 1.0   | 0.0    | 1.0     |    |
|          |       |        |         |    |
|          |       |        |         |    |
|          |       |        |         |    |

# 切断入力

切断時に発生した、製品と、端材の情報を登録します。

受注入力からリレー、切断入力単体での入力、どちらの方法でも入力可能です。

| - 切迷            | 新入力画面                                          |                 |                                    |          |      |                  |                     |                    |               |          |      | 受注入力 |       |
|-----------------|------------------------------------------------|-----------------|------------------------------------|----------|------|------------------|---------------------|--------------------|---------------|----------|------|------|-------|
| - 劇切            | 断入力                                            |                 |                                    |          |      |                  |                     |                    |               |          |      |      |       |
|                 |                                                | 切断入             | カ                                  |          | 新規伝票 | 処理画面( <u>N</u> ) | 帳票類( <u>P</u> ) マスタ | 登録( <u>M</u> ) その他 | 3( <u>O</u> ) |          |      | K    |       |
| 伝票打<br>仮位<br>受注 | 指定<br>云票No<br>注No<br>角品 <mark>SGP</mark><br>情報 | 19 🔽<br>47 🔽 株式 | 式会社 令和製作所<br><mark>──</mark> SGP 管 | :        | đ    | ちああ              |                     |                    |               |          |      | 売上入力 |       |
| 行No             | 出荷区分                                           | 商品コード           |                                    | 品名 1     |      | 品名2              | 寸法 1                | 寸法2                | 寸法3           | 長さ       | 倉庫   | 員数   |       |
| 1               | 未納 SGP                                         |                 | SGP 管                              |          |      |                  | 10.5                | ) 2.00             | 0.00          | 2,500.00 | 本社倉庫 |      | 1.0   |
| 2               | 未納 SKD                                         |                 | SKD 棒                              |          |      |                  | 100.00              | 0.00               | 0.00          | 5,500.00 | 本社倉庫 |      | 1.0   |
| 3               | 未納 ku01                                        | 0               | H鋼kuO1O                            |          |      | 100×100×6×8      | 0.0                 | 0.00               | 0.00          | 1,000.00 | 本社倉庫 |      | 3.0   |
|                 |                                                |                 |                                    |          |      |                  |                     | 1                  |               |          |      |      |       |
| -切断作<br>伝票      | 情報<br>豊日付 <mark>2020/</mark><br>注引当から入ナ        | 07/14 🔽         | 担当者 9999<br>除チェックオン                | ▼ 管理     | 者    |                  |                     | <b>V</b>           |               |          |      |      |       |
| 行No             | 削除 伝区                                          | LOTNo           | 寸法 1                               | 寸法2      | 寸法3  | 長さ               | 単位重量                | 員数                 | 重量            | 倉庫コート、   | 倉庫略名 | 受注引当 | 籔」原   |
| 1               | 日切断                                            |                 | 10.50                              | 2.00     | 0.00 | 5,000.00         | 2.100000            | 1.0                | 2.0           | 0000     | 本社倉庫 |      | 1.0 k |
| 2               |                                                |                 | 10.50                              | 2.00     | 0.00 | 2,500.00         | 1.050000            | 1.0                | 1.0           | 00 0000  | 本社倉庫 |      | 0.0 k |
| 3               |                                                |                 | 10.50                              | 2.00     | 0.00 | 2,500.00         | 1.050000            | 1.0                | 1.0           | 0000     | 本社倉庫 |      | 0.0 K |
| *               |                                                |                 | 0.00                               | 0.00     | 0.00 | 0.00             | 0.000000            | 0.0                | 0.0           | JU       |      |      | 0.0   |
| 1               |                                                |                 |                                    |          |      |                  |                     |                    |               |          |      |      | _     |
| <br>【寸法         | 】寸法を入力し                                        |                 |                                    |          |      |                  |                     |                    |               |          |      |      |       |
|                 | 更新<br>F5                                       | <u>取消</u><br>F6 | 新規 修                               | <u>E</u> | 削除   | F10              | FIL                 | 終了<br>F12          |               |          |      |      |       |
| 1 33            | 立たれるたちます。                                      | +フレ 平江大政        |                                    | +2+2+    |      |                  |                     |                    |               |          |      |      |       |

1 受注Noを指定すると、受注で登録した明細が表示されます。

選択した受注明細に対して、切断情報を登録します。

上記例では、長さ5,000を母材として1本切断し、長さ2,500の1本を製品、もう1品を端材として入庫しています。

- 6

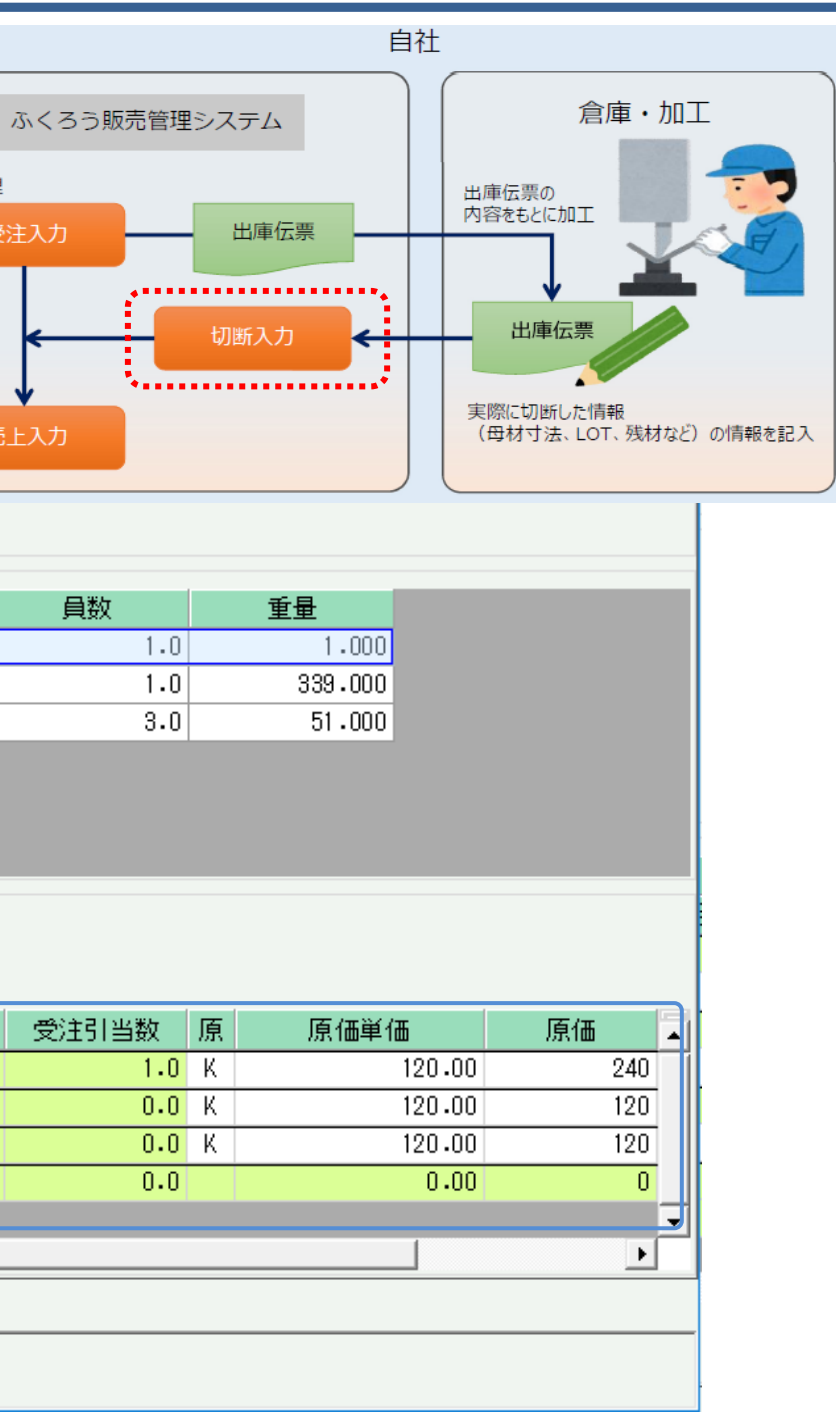

受注処理

## 売上入力 <sup>得意先に対する売上を入力します。</sup>

|                                                                                                    | 売上                                                                                       | :入:      | 力画面           |       |             |               |                  |                       |                                 |               |            |         |               |                | 爾種形状寸法                 | 》<br>第一章<br>1911年                  |
|----------------------------------------------------------------------------------------------------|------------------------------------------------------------------------------------------|----------|---------------|-------|-------------|---------------|------------------|-----------------------|---------------------------------|---------------|------------|---------|---------------|----------------|------------------------|------------------------------------|
| <b>向</b> 売                                                                                                    | シンプ                                                                                      | b        |               |       |             |               |                  |                       |                                 |               |            |         |               |                | ¥日<br>事業所・鋼種<br>得意先事業別 | イ里 ハシ1八 「」7ム か」<br>・形状指定<br>所 本社 ▼ |
| 伝票                                                                                                    | 指定。                                                                                      |          | 売上            | 入力    |             | 新規伝票          | 処理画面( <u>N</u> ) | ・ 帳票類( <u>P</u> ) マスタ | <sup>7</sup> 登録( <u>M</u> ) その他 | 3( <u>O</u> ) |            |         |               |                | 鋼種<br>得意先ランク           | SGP 🔽                              |
| 仮                                                                                                    | る之<br>云票No<br>意先                                                                         | o  <br>1 | 99 🔽          | マ株式   | 受注No 受注No   | 47 🔽          | 税区分等             | 掛売上-請求時·              | 一外税                             |               |            |         |               |                | 単価情報                   | 削除 To寸法 1                          |
| <br>基本<br>売                                                                                                    | 基本情報<br>売上日 2020/07/14 ▼ ☑計上 請求締日 2020/07/31 ▼ 出庫日 2020/07/14 ▼ 現掛区分 ◎掛 2020/07/14 ▼ 3 □ |          |               |       |             |               |                  |                       |                                 |               |            |         |               |                |                        |                                    |
| 担当者     1005     第業所     本社     ご担当者名     様       抽入先     010200     ○ふくろう鉄工株式会社     ○     ○     ○     ○     ○     ○     ○     ○     ○     ○     ○     ○     ○     ○     ○     ○     ○     ○     ○     ○     ○     ○     ○     ○     ○     ○     ○     ○     ○     ○     ○     ○     ○     ○     ○     ○     ○     ○     ○     ○     ○     ○     ○     ○     ○     ○     ○     ○     ○     ○     ○     ○     ○     ○     ○     ○     ○     ○     ○     ○     ○     ○     ○     ○     ○     ○     ○     ○     ○     ○     ○     ○     ○     ○     ○     ○     ○     ○     ○     ○     ○     ○     ○     ○     ○     ○     ○     ○     ○     ○     ○     ○     ○     ○     ○     ○     ○     ○     ○     ○     ○     ○     ○     ○     ○     ○     ○     ○     ○     ○     ○     ○     ○     ○     ○     ○     ○     ○     ○     ○     ○     ○     ○     ○< |                                                                                          |          |               |       |             |               |                  |                       |                                 |               |            |         |               |                |                        |                                    |
| 1                                                                                                    | 主所<br>牛名                                                                                 | E        | 65-0877       | 兵庫県宝  | 塚市逆瀬川<br>   |               |                  |                       | _                               | TEL 0797-6    | 6-6666     |         |               | -              | 【To寸法 1】単<br>更新        | (価を設定する寸法1の) 取消                    |
|                                                                                                    |                                                                                          |          |               |       |             |               |                  |                       |                                 |               |            |         |               |                |                        |                                    |
| 明細                                                                                                    | 情報                                                                                       |          | 書けている         | 12127 | ᆓᄆᆿᆮᆘ       | 合康元長          | LOTNo            |                       | 日々                              |               | 资料委任       | 日料      | 五 岡府          | 吉山区岡石          | 吉上匠伊                   |                                    |
|                                                                                                    | 削除                                                                                       | 切断       | 受注NO<br>受注行No | 고스    | 品名2         | 倉庫町名          | LOINO<br>LOT連番   | 寸法1                   |                                 | 寸法3           | 単位単重       | 重量      | 京 単12<br>単 直送 | 元上原単1m<br>売上単価 | 元上原1曲<br>売上金額          | 【切断】                               |
| 1                                                                                                    |                                                                                          | 1        | 47            | 掛売上   | SGP         | 0000          |                  | SGP 管                 |                                 |               | 1.050000   | 1.0     | K             | 120.00         | 12                     | • トヨの「剣                            |
|                                                                                                    |                                                                                          | _        | 1             |       |             | 本社倉庫          |                  | 10.50                 | 2.00                            | 0.00          | 2,500.00   | 1.000   | K 🗌           | 468.00         | 48                     |                                    |
| 2                                                                                                    |                                                                                          | 0        | 47 5          | 掛売上   | SKD         | 0000<br>本社会庫  |                  | SKD 種                 | 0 00                            | 0.00          | 339.000000 | 220 000 | K 🗌           | 118.00         | 40,00                  | 「寸法」ごとに                            |
|                                                                                                    |                                                                                          |          | 47            | 掛売上   | ku010       | 本社信/単<br>0000 |                  | H錮ku010               | 0.00                            | 0.00          | 16,900000  | 3.0     | ĸ             | 170.00         | 8,67                   | • 声上行曹                             |
| 3                                                                                                    |                                                                                          | 0        | 3             |       | 100×100×6×8 | 本社倉庫          |                  | 0.00                  | 0.00                            | 0.00          | 1,000.00   | 51.000  | K 🗌           | 231.00         | 11,78                  | 기니그고자                              |
| *                                                                                                    |                                                                                          | 0        |               | 掛売上   |             |               |                  |                       |                                 |               | 0.000000   | 0.0     |               | 0.00           |                        | します。                               |
| 14                                                                                                    |                                                                                          |          |               |       |             |               |                  | 0.00                  | 0.00                            | 0.00          | 0.00       | 0.000   |               | 0.00           |                        | <b>∩・</b> (綱種                      |
|                                                                                                    |                                                                                          |          |               |       | 粗利          | 率             | 金額計              | 合計                    | 金額                              |               |            |         |               |                |                        |                                    |
|                                                                                                    |                                                                                          |          |               |       | 19,73       | 29%           | 68,523           |                       | 68,523                          |               |            |         |               |                |                        | 1:(鋿桓                              |
| 【売」                                                                                                    | -金額<br>品書                                                                                |          | 動的に計算され       | ますのでき | 基本的には入力不要です |               |                  |                       |                                 |               |            |         |               |                |                        | 2:(鋼種                              |
|                                                                                                    | 更新<br>F5                                                                                 | ŕ        | 取消<br>F6      | 新規    |             | 削除            | 複写               | 明細拡大<br>F11           | 終了<br>F12                       |               |            |         |               |                |                        |                                    |

📃 納品書(即時発行)

売上処理すると納品書の発行が可能となります。納品書は更新と同時に即時発行が可能です。

### ■ 在庫照会画面

| 🏘 在庫照会             |                        |                                          |       |       |        |      |          |        |       |               | - 🗆   | $\times$ |
|--------------------|------------------------|------------------------------------------|-------|-------|--------|------|----------|--------|-------|---------------|-------|----------|
|                    | 在庫                     | 照会                                       |       |       |        |      |          |        |       |               |       |          |
| 検索条件<br>帳票種)<br>日付 | 別 倉庫別商品寸<br>2020/07/14 | -法順<br>▼ 時点                              | •     |       |        |      |          |        |       |               |       |          |
| 商品コー               | - F SGP                | •                                        | ▼ SGP | -     | ∽  SGP |      | ▼ SGP    |        |       |               |       |          |
| 寸法 1 [             | •                      | 寸法 2                                     | ▼     | 寸法3 👘 | ▼      | 長さ   | [        | • ~    |       |               |       |          |
| 寸法 1 [             | -                      | 寸法 2                                     | -     | 寸法3 📃 | •      | 長さ   | [        | •      |       |               |       |          |
| ☑ 印刷:              | ブレビューあり                |                                          |       |       |        |      |          | 集計(F1) | 詳細設定  | .( <u>8</u> ) |       |          |
|                    | 000本社倉庫                |                                          |       |       |        |      |          |        |       |               |       |          |
| 商品小                | 品名1                    | 「一」「「「」」「「」」「」」「」」「」」「」」「」」「」」「」」」「」」「」」 | 倉庫略名  |       | 寸法2    | 寸法3  | 長さ       | 実在庫員数  | 実在庫重量 | 有効在庫員数        | 有効在庫重 | 量        |
| SGP                | SGP 管                  | 0000                                     | 本社倉庫  | 10.50 | 2.00   | 0.00 | 2,500.00 | 1.0    | 1.000 | 1.0           | 1.    | 000      |
| SGP                | SGP 管                  | 0000                                     | 本社倉庫  | 10.50 | 2.00   | 0.00 | 5,000.00 | 0.0    | 0.000 | 0.0           | 0.    | 000      |

商品の寸法ごとの在庫が確認できます。 先の例では、入庫した長さ2,500の端材の在庫が増加し 切断した長さ5,000の母材の在庫が減少しています。

- 7

|     |            |      |        | -      |    | ×    |
|-----|------------|------|--------|--------|----|------|
| 単   | 価登録        |      |        |        |    |      |
| 1   |            | 単価区分 | 重量     |        |    |      |
| đ   | 己管用炭素鋼管    | 形状   | 03 🔽 管 |        |    |      |
|     |            |      |        | 単価入力へ対 | 進む |      |
| _   |            |      |        |        |    | 1.00 |
|     | To寸法2      | 売上単価 | 切断単価   |        |    | ^    |
| 50  | 2.00       | 168  | 300    |        |    |      |
| .99 | 999,999.99 | 0    | 0      |        |    |      |
|     |            | 0    | 0      |        |    |      |
|     |            |      |        |        |    | *    |
| 範囲  | 围を指定してく    | ださい  |        |        |    |      |
|     |            |      | 出力     |        | 終  | 7    |
|     |            |      |        |        |    |      |
|     |            |      |        |        |    |      |
|     |            |      |        |        |    |      |

鋼種形状寸法別単価登録」画面で、「鋼種」、「形状」、 こ「売上単価」と「切断単価」を登録できます。 裏で切断区分を指定すると、上記マスタより単価を取得

●形状寸法別単価登録)の売上単価
●形状寸法別単価登録)の売上単価+切断単価
●形状寸法別単価登録)の切断単価

# 単価種類

鋼材版では以下の5種類の単価登録が存在し、上から順の優先順位となります。 単価は以下5種類ありますが、どの単価を使用するかは、左記の「単価採用フローチャート」 から決定します。

#### ①数量別売上単価

⇒得意先別+納入先別+商品別+売上数量別に単価設定ができます。 売上数量(重量)ごとに単価を切り替えたい場合に使用します。

#### ②鋼種形状寸法別単価登録

⇒商品の鋼種、形状、寸法別に売上単価と切断単価が設定できます。
得意先に対してランクを設定した場合はランクごとに登録も可能です。

③商品登録単価 × 得意先単価掛率

⇒商品マスタに登録した単価に対して、得意先ごとの掛け率を掛けて単価を求めます。

#### ④得意先別商品別単価

⇒得意先別、商品別に単価が設定できます。

#### ⑤商品登録単価

⇒商品マスタに登録した単価です。

#### ■ 数量別売上単価登録

| 🕼 数量別売上単    | 価登録 | ŧ  |           |         |           |       | -      |   | × |
|-------------|-----|----|-----------|---------|-----------|-------|--------|---|---|
|             | 数量  | 』別 | 売上単価登録    | 録       |           |       |        |   |   |
| - 得意先 · 納入先 | ·商品 | 指定 |           |         |           |       |        |   |   |
| 得意先 🚺       | T   |    | 🔽 テスト得知   | 意先      |           |       |        |   |   |
| j           | 単価種 | 顮  | 標準売上単価    | 掛率 100% | 税処理区分 請求  | 時外税   |        |   |   |
| 納入先         |     |    | ~         |         |           |       |        |   |   |
| 商品 Т        | T   |    | 7         | - スト    |           |       |        |   |   |
| 単価区分 📑      | f量  | -  | 重         | 量単位 Kg  | 販売単価 1,00 | 0.00  | 単価入力へ進 | む |   |
| 商品単価情報      |     |    |           |         |           |       |        |   |   |
|             |     | 削  | 売上重量      | 税払      | 友ぎ        | 具約支上口 |        |   |   |
|             |     | 除  | (~迄)      | 単価      | 最終売上単価    | 取於完上日 |        |   |   |
|             | 1   |    | 10        | 100.00  | 0.00      |       |        |   |   |
| 全行削除        | 2   |    | 20        | 98.00   | 0.00      |       |        |   |   |
|             | 3   |    | 30        | 96.00   | 0.00      |       |        |   |   |
| 全行復活        | 4   |    | 9,999,999 | 95.00   | 0.00      |       |        |   |   |
|             | 5   |    |           | 0.00    | 0.00      |       |        |   |   |

#### ■ 得意先別商品単価登録

| 🏘 得意先別商品単価登録    |                                        |       |         |        |      |      |          |        |          | -      |               | $\times$ |
|-----------------|----------------------------------------|-------|---------|--------|------|------|----------|--------|----------|--------|---------------|----------|
| 得意先別商品単価登録      |                                        |       |         |        |      |      |          |        |          |        |               |          |
| 得意先指定           |                                        |       |         |        |      |      |          |        |          |        |               |          |
| 表示順 商品コー        | ▶"順 🔽                                  | 全商品表示 | する 🗹 商品 | 品マスター連 | 单価×4 |      | 価掛率で表示する | 5      |          |        |               |          |
| 得意先 TT          | 🔽 テスト得意                                | 先     |         |        | Ì    | 単価区分 | 重量 ▼     |        |          |        |               |          |
| 単価種類 標準売上的      | 単価種類 標準売上単価 掛率 80% 税処理区分 伝票毎外税 単価入力へ進む |       |         |        |      |      |          |        |          |        |               |          |
| 商品単価情報          |                                        |       |         |        |      |      |          |        |          |        |               |          |
| 出來 100 - %      | 一括設定                                   |       |         |        |      |      |          |        |          |        |               |          |
| 111742 100 . 76 | 10.02.00                               |       |         |        |      |      |          |        |          |        |               | _        |
| 削 商品コード         | 县夕1                                    | 相款,刑采 | 公箱夕     | 課税     | 赵分   | 本性   |          | 税主     | 友ぎ       |        | 星紋吉ト          | -        |
| 除商品工            | 1000                                   |       | 7,42-   | 売上     | 仕入   | (%)  | 上代       | 売上単価   | 単価       | 最終売上単価 | HX01/2/D G LL |          |
| 1 🗌 TT          | テスト                                    |       | テスト     | 課売     | 課仕   | 0    | 800.00   | 800.00 | 2,500.00 | 0.00   |               |          |
| 2 🗌 SPCC-0.6    | 冷間圧延鋼板0.6                              |       |         | 課売     | 課仕   | 0    | 0.00     | 0.00   | 1,000.00 | 0.00   |               |          |
| 3 🗌 883-13      | 平鋼SS3-13                               |       |         | 課売     | 課仕   | 80   | 0.00     | 0.00   | 0.00     | 0.00   |               |          |
| 4               |                                        |       |         |        |      | 0    | 0.00     | 0.00   | 0.00     | 0.00   |               |          |
|                 |                                        |       |         |        |      |      |          |        |          |        |               |          |

#### ■ 単価採用のフローチャート

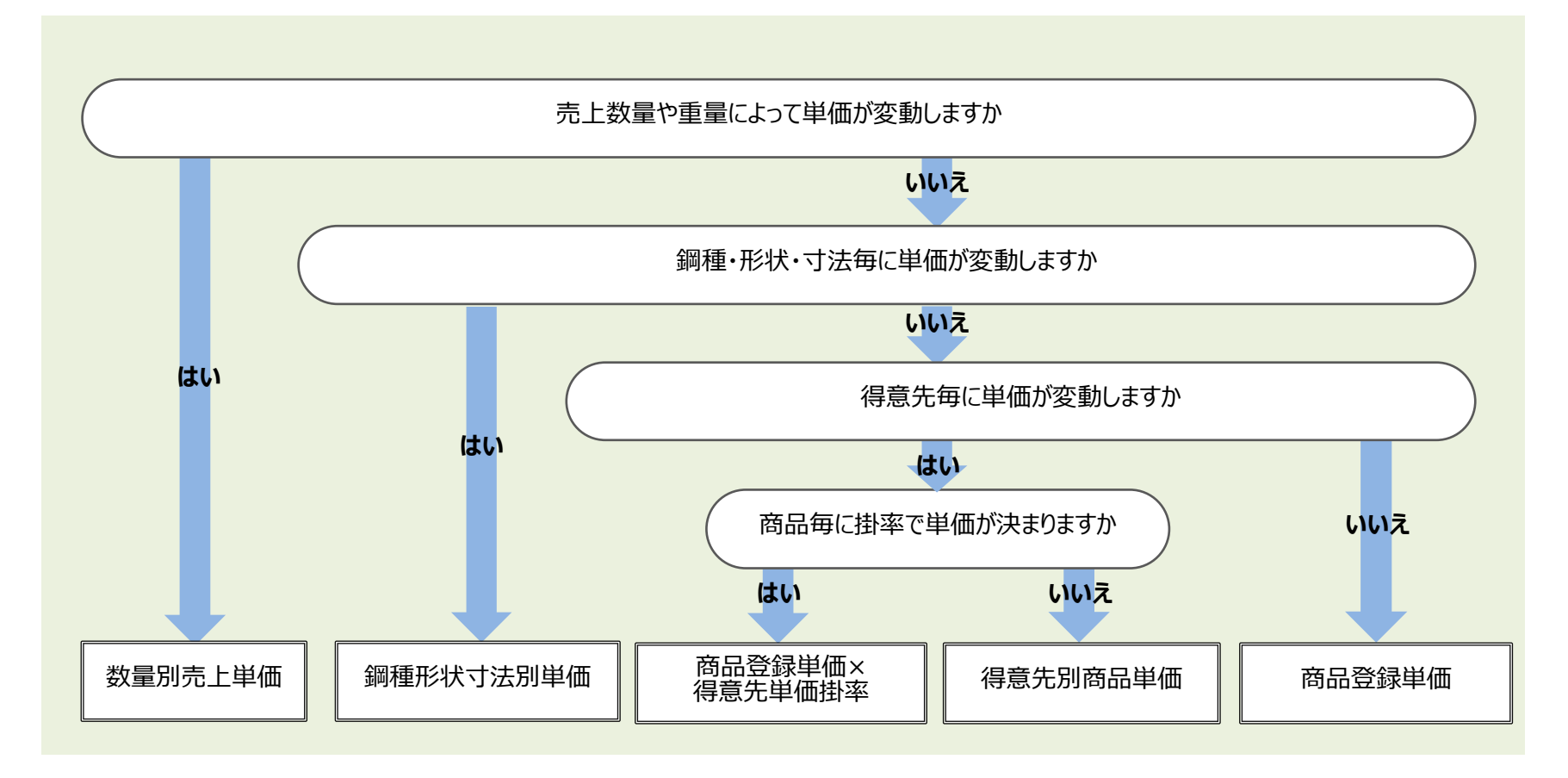

#### ■ 鋼種形状寸法別単価登録 🕼 鋼種形状寸法別単価登録 鋼種形状寸法別単価登録 事業所・鋼種・形状指定・ 単価区分 重量 🔽 得意先事業所本社 形状 01 🔽 棒 鋼種 SN 🔽 構造建築用圧延鋼 得意先ランク 📃 🔽 単価情報 削除 To寸法 1 To寸法 2 売上単価 切断単価 1 10.00 10.00 120 300 20.00 2 10.00 480 150 全行削除 999,999.99 999,999.99 3 4 全行復活 n. 【To寸法2】単価を設定する寸法2の範囲を指定してください 更新 取消 出力 F5 Fß F10

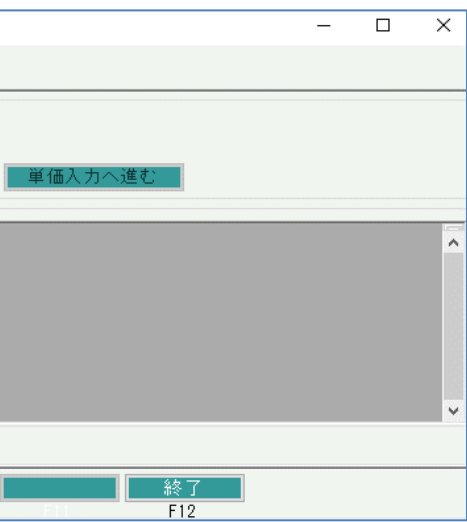

ロット管理 ロット管理する商品場合は、LOTを指定する事が可能です。

|                                                                                                    | ▲ 商品登録 - □ ×                                                                                                    |
|----------------------------------------------------------------------------------------------------|----------------------------------------------------------------------------------------------------|
| ■入荷時の処理                                                                                                    | 商品登録                                                                                                    |
|                                                                                                    | 修正 コード 845012 ▼ 登録済みの商品コードを指定すると修正モードになります                                                                                                    |
| 一     二     二     ×       仕入入力     新規伝票     処理画面(N) 帳票類(P) マスタ登録(M) その他(Q)       伝票指定     受注No     ズ 税区分等     掛仕入一伝票毎-外税       仕入先     0001-00     マ くじら鉄工所       基本情報                                                                                                    | 品名       丸鋼&45012         カナ       昭名         マオ法1       12.00 ▼         寸法1       12.00 ▼         丁法2       0.00 ▼         重量計算区分       丸鋼         レロ区分       通常商品         上重       7.850000 ▼         単位重量       0.888000 ▼         重量丸め区分       丸め |
| IL入訳上       ////////////////////////////////////                                                                                                    | 型】<br>録でロット商品として登録されているものはロットNoの指定が可能となります。<br>の新規付番は仕入または入庫入力で可能です。<br>よ手入力または自動採番が可能です。                                                                                                    |
|                                                                                                    |                                                                                                    |
| $f_{\text{TNo}}$ 所 <u>Laz</u> Radia T Radia T Radia |                                                                                                    |
| ■ 掛仕入 \$45022 丸鋼\$45022 14.90000 本社倉庫 10 50,000 ==                                                                                                    |                                                                                                    |
| □ □ □ □ □ 通常商品 22.00 0.00 0.00 5,000.00 K 149.00 K 149.00 1,000.00 149,000                                                                                                    |                                                                                                    |
| 2 □ 掛仕入 \$45012 丸鋼\$45012 4.44000 本社倉庫 124048 10 50,000                                                                                                    |                                                                                                    |
| LUI曲品 12.00 0.00 0.00 5,000.00 (自動採番) K 44.00 44.00 1,000.00 44,000                                                                                                    |                                                                                                    |
|                                                                                                    |                                                                                                    |
| 金額計     外税計     合計金額       193,000     1544〕     208,440                                                                                                    |                                                                                                    |
| 【内/外税計】伝票毎消費税額が自動計算されます。伝票外税の場合のみ訂正入力可能です                                                                                                    |                                                                                                    |
| 更新         取消         新規         修正         削除         複写         明細拡大         終了           F5         F6         F7         F8         F9         F10         F11         F12                                                                                                    |                                                                                                    |

### ■ 引当時の処理

| 4章 売上入力                                                           |                                                                                                    |
|-------------------------------------------------------------------|----------------------------------------------------------------------------------------------------|
| 売上入力                                                              |                                                                                                    |
|                                                                   | 手入力での指定と、ロット別在庫一覧画面で在庫を確認しながら指定することが可能です。                                                                                                    |
|                                                                   |                                                                                                    |
|                                                                   |                                                                                                    |
| 「 F 急 元   JUUI - UU                                               | 御ロット別在庫一覧                                                                                                    |
| 基本情報                                                              |                                                                                                    |
|                                                                   |                                                                                                    |
| 売上日 2018/02/02 ▼ 請求締日 2018/02/20 ▼                                | 「 12.00 ▼ 「 7法2 0.00 ▼ 「 7法3 0.00 ▼ 長さ 5,000.00 ▼ 以上 ▼ 検索(F1)                                                                                                |
| 出庫日 2018/02/02 ▼                                                  | 「「「「」」「「」」「「」」「」」「「」」「」」「」」「「」」「」」「」」「」                                                                                                    |
| 担当者 0001 ▼山田一郎 事業所 本社 ご担当者名 様                                     | ロットNo ロット連番 寸法1 寸法2 寸法3 長さ 品名2 備考 入庫日 原単価(員数) 原単価(重量) 実在庫員数 実在庫重量 🗖                                                                                          |
| 納入先                                                               | 1 124046 1 12 0 0 5,000 LOT商品 備考ああ 2015/09/29 2,131.20 480.00 9 40.24                                                                                        |
| 住所 TEL TEL                                                        | 2         124048         48         12         0         0         5,000 LOT商品         2018/02/02         4,400.00         1,000.00         10         44.00 |
| 地区 < 先方注文No 件名 件名 (11) (11) (11) (11) (11) (11) (11) (11          | 3 124047 47 12 0 310 5,000 LOT商品 2017/11/27 80,000.00 20,000.00 1 4.00                                                                                       |
| 摘要 ▼ 現掛区分 ● 掛 ○ 現金 メモ 無                                           |                                                                                                    |
|                                                                   |                                                                                                    |
| 明細情報                                                              |                                                                                                    |
| (1) 伝区 商品コード 品名 単位重量 倉庫                                           | LOTNo 原 員数 🔽                                                                                                    |
| 1710 除 出荷 品名2 寸法1 寸法2 寸法3 長さ                                      | LOT連番 単 重量 一                                                                                                    |
| 抽売上         S45012         丸鋼S45012         4.440000         本社倉庫 | 124048 K 1                                                                                                    |
| LOT商品 12.00 0.00 0.00 5,000.00                                    | A8K 4.00                                                                                                    |
| 世界 世界 10.000000                                                   |                                                                                                    |
| * 0.00 0.00 0.00                                                  |                                                                                                    |
|                                                                   |                                                                                                    |

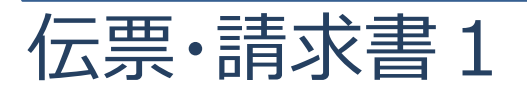

鋼材版では、以下の帳票が標準で発行できます。詳細はサンプル帳票集でご確認ください。 お客様の独自レイアウトに合わせてカスタマイズ対応も可能です。

■ 見積書 正 / 控 形式:A4縦/単式/レーザー用 発行元:見積データ

※サンプルは正のみ

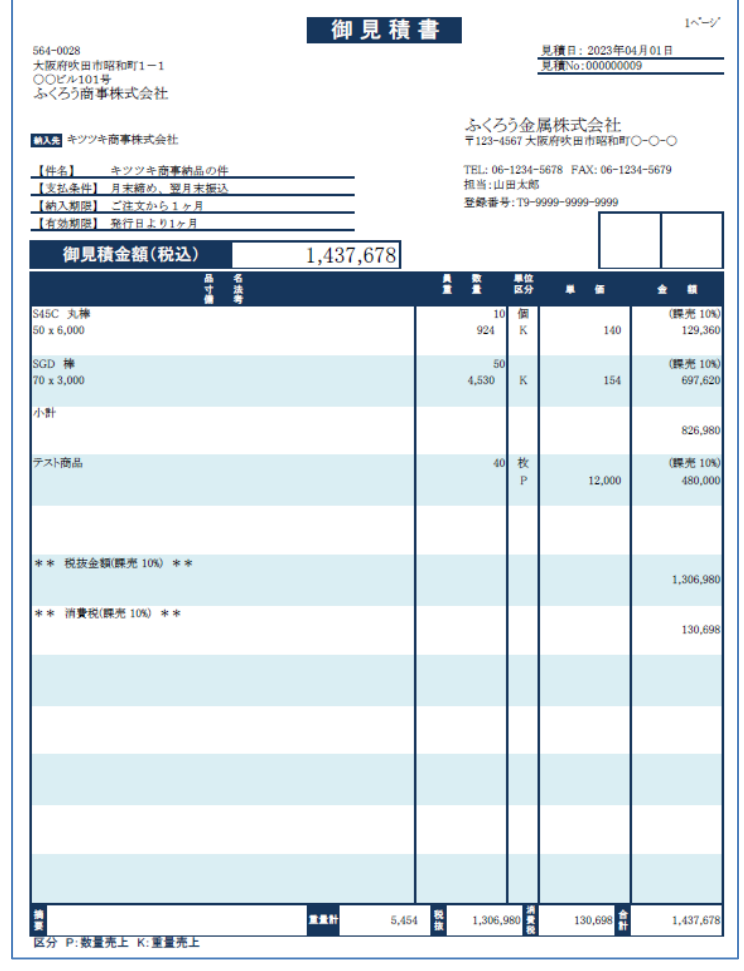

■ 注文請書 正 / 控 / 出庫伝票 形式:A4縦/単式/レーザ-用 発行元:受注データ

※注文請書のサンプルは正のみ

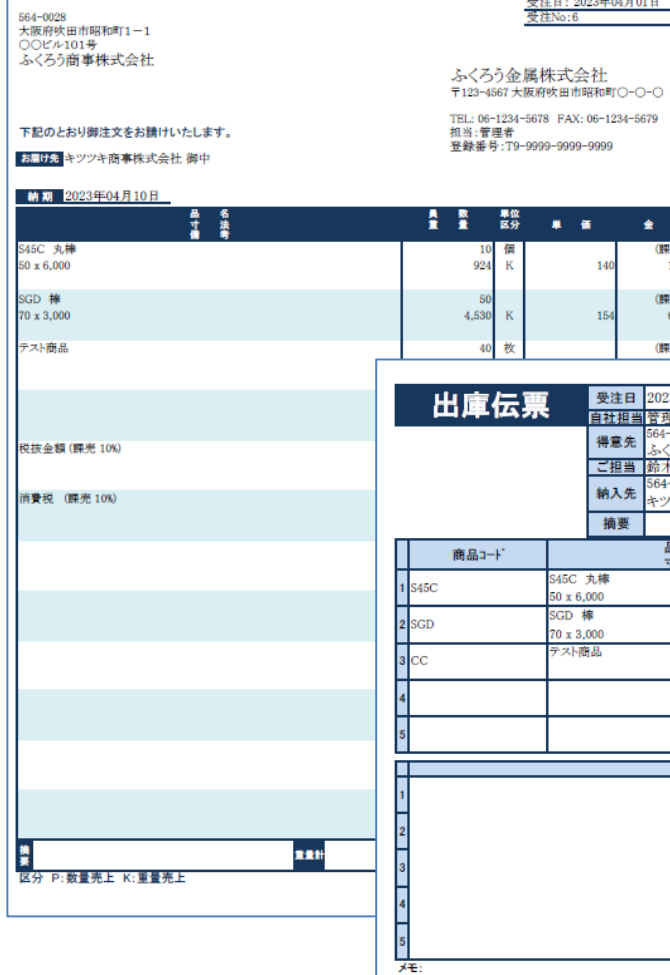

注文請書

■ 注文書 / 加工依頼書 形式:A4縦/単式/レーザー用 発行元:発注データ

|                             | 注文書                  | 1^*>'                             |                             | 加工依頼書                                 | 1^-/                                    |
|-----------------------------|----------------------|-----------------------------------|-----------------------------|---------------------------------------|-----------------------------------------|
| 162-0855<br>東京都新宿区二十騎町1-2-3 |                      | 発注日: 2023年03月30日<br>発注No:00000009 | 162-0855<br>東京都新宿区二十騎町1-2-3 |                                       | <u>第注日:2023年03月30日</u><br>発注No:00000009 |
| ABC商事株式会社                   | ふくろう                 | 金属株式会社                            | ABC商事株式会社                   | ふくろう金属                                | 属株式会社Ver4                               |
|                             | ₹123-4567            | 7大阪府吹田市昭和町〇-〇-〇                   | コワート フィン・ドイン 御知 公司 山        | 〒123-4567 大臣                          | 反府吹田市昭和町○-○-○                           |
| 19752 メルティン(数)制 (即中         | TEL: 06-12<br>担当:管理相 | 34-5678 FAX: 06-1234-5679<br>者    |                             | 1日2100-1234-5<br>担当:管理者               | 0018 FAX: 00-1234-0019                  |
| 約期 2023年03月30日              |                      |                                   | 納期 2023年03月30日              |                                       |                                         |
| 下記のとおり御注文申し上げます。 品 名        | ▲ 数 単                | 1¢                                | 下記の加工をお願い申し上げます。            | · · · · · · · · · · · · · · · · · · · |                                         |
| す 液<br>着 考                  | 10                   | 【分 単 価 金 額                        | 寸 法<br>當考<br>S45C 丸棒        | 10 個                                  | ** **                                   |
| 6 x 5,500                   | 12                   | K 100 1,200                       | 6 x 5,500                   | 12 P                                  | 100 1,000                               |
|                             |                      |                                   |                             |                                       |                                         |
|                             |                      |                                   |                             |                                       |                                         |
|                             |                      |                                   |                             |                                       |                                         |
|                             |                      |                                   |                             |                                       |                                         |
|                             |                      |                                   |                             |                                       |                                         |
|                             |                      |                                   |                             |                                       |                                         |
|                             |                      |                                   |                             |                                       |                                         |
|                             |                      |                                   |                             |                                       |                                         |
|                             |                      |                                   |                             |                                       |                                         |
|                             |                      |                                   |                             |                                       |                                         |
|                             |                      |                                   |                             |                                       |                                         |
|                             |                      |                                   |                             |                                       |                                         |
|                             |                      |                                   |                             |                                       |                                         |
|                             |                      |                                   |                             |                                       |                                         |
|                             |                      |                                   |                             |                                       |                                         |
|                             |                      |                                   |                             |                                       |                                         |
|                             |                      |                                   |                             |                                       |                                         |
|                             |                      |                                   |                             |                                       |                                         |
|                             |                      |                                   |                             |                                       |                                         |
| ii ș                        | ■# 12 税抜合計金額         | 1,200                             | 推要                          | ■重計 12 税抜合計金額                         | 1,000                                   |
| 区分 P:数量発注 K:重量発注            |                      |                                   | 区分 P:数量発注 K:重量発注            |                                       |                                         |
|                             |                      |                                   |                             |                                       |                                         |

1~1-1 ・ 受注日: 2023年04月01日 受注No:6 ふくろう金属株式会社 〒123-4567 大阪府吹田市昭和町〇-〇-〇

> **±** (課売 10 129,36 (課売 10%) 697,620 (観巌1

| - 10    |                    | 受注日       | 2023年04月01日                     | 納期    | 2023年04月   | 10日    |       | 受注M    | <b>lo</b> 6 | ]                | 1^">" |
|---------|--------------------|-----------|---------------------------------|-------|------------|--------|-------|--------|-------------|------------------|-------|
| 4 7 I S |                    | 自社担当      | 管理者                             |       |            |        |       | 注文N    | lo.         |                  |       |
|         |                    | 得意先       | 564-0028 大阪府吹田市昭和<br>ふくろう商事株式会社 | 町1-1〇 | )〇ピル101号   |        |       |        |             | TEL:06-4860-XXXX |       |
|         |                    | ご担当       | 鈴木 一郎                           |       | 件名         | +      | ツツキ商事 | 納品の    | D件          |                  |       |
|         |                    | 44.7.44   | 564-0028 吹田市昭和町 7               | '-14  |            |        |       |        |             |                  |       |
|         |                    | 納人先       | キツツキ商事株式会社                      |       |            |        |       |        |             |                  |       |
|         |                    | 摘要        |                                 |       |            |        |       |        |             |                  |       |
|         |                    |           | 品 名<br>寸 法                      |       | 負 数<br>重 量 | 単位区分   | 単(    | ۳.     | 金額          | 備考               |       |
|         | S45C ;<br>50 x 6,0 | 丸棒<br>000 |                                 |       | 10<br>924  | 個<br>K |       | 140    | 129,360     |                  |       |
|         | SGD #              | \$<br>000 |                                 |       | 50         | ~      |       | 154    | 697,620     |                  |       |
|         | 70 x 3,            | 品         |                                 | +     | 4,550      | 枚      |       | 12,000 | 480,000     |                  |       |
| _       |                    |           |                                 | +     |            | Р      |       |        |             |                  | -     |
|         |                    |           |                                 | _     |            |        |       |        |             |                  | _     |
|         |                    |           |                                 |       |            |        |       |        |             |                  |       |
|         |                    |           |                                 | 切断    | 所・加 エ 内    | 容      | ş.    |        |             |                  |       |
|         |                    |           |                                 |       |            |        |       |        |             |                  |       |
|         |                    |           |                                 |       |            |        |       |        |             |                  |       |
|         |                    |           |                                 |       |            |        |       |        |             |                  |       |
|         |                    |           |                                 |       |            |        |       |        |             |                  |       |
|         |                    |           |                                 |       |            |        |       |        |             |                  |       |
|         |                    |           |                                 |       |            |        |       |        |             |                  |       |
|         |                    |           |                                 |       |            |        |       |        |             |                  |       |
|         |                    |           |                                 |       |            |        |       |        |             |                  |       |

# 伝票·請求書2

■ 納品書(単式)・・・ 納品書正 / 控 / 請求書 形式:A4縦/単式/レーザー用 発行元:売上データ

■ 納品書(2連式) · · · 納品書正 / 控 or 納品書 / 受領書 形式:A4縦/2連式(上下)/レーザ-用 発行元:売上データ

ページ

1

|                                         | I                         |                               |                        |                             |                                    |             |              |                                                    |         |                                                                                                    |           |           |
|-----------------------------------------|---------------------------|-------------------------------|------------------------|-----------------------------|------------------------------------|-------------|--------------|----------------------------------------------------|---------|----------------------------------------------------------------------------------------------------|-----------|-----------|
| 約 品 書<br>564-0028<br>大阪 (500年) 市内昭和町1-1 | 納品書(控)                    |                               | 御請求書                   | 1<br>1                      |                                    | 1^*-97      |              | 564-0028<br>大阪府吹田市昭和町1−1<br>○○ビル101号<br>ふくろう斎事株式会社 | 納品書     | 564-0028<br>大阪府吹田市昭和町1-1                                                                                                    | 納品書       |           |
| 00ビル101号                                | 564-0028<br>十年前時日田市昭和町1-1 | 564-0028                      |                        | <u>売上</u><br>伝言             | 日:2023年04月10日<br>No:000000019      | 8           |              |                                                    |         | 00ビル101号<br>とくて5音楽性学会社                                                                                                    |           |           |
| ふくろり簡事株式会社                              | ())(ビル101号                | 大阪府吹田市昭和町1-1                  |                        |                             |                                    |             |              | お届け会キツツキ商事株式会社                                     |         | ふくうり間事体以安社                                                                                                    |           |           |
| お服けた。キツツキ商事株式会社                         | ふくろう商事株式会社                | 00ビル101号<br>ふくろう商事株式会社        |                        | ふくろう金属株<br>〒123-4567大阪府9    | 式会社<br>田市昭和町O-O-                   | -0          |              | 区分 P:数量亮上 K:重量亮上                                   |         | お届けたキンツキ商事株式会社                                                                                                    |           | ふく<br>〒12 |
|                                         | お自分光時少少年間事株式会社            |                               |                        | TEL: 06-1234-5678<br>担当:管理者 | FAX: 06-1234-5675<br>至錄香号: T9-9999 | 9-9999-9999 |              | 1 1 1 1 1 1 1 1 1 1 1 1 1 1 1 1 1 1 1              |         | 区分 P:数量壳上 K:重量壳上                                                                                                    |           | TEL       |
| 下記のとおり納品いたします。 登                        |                           | 御詩ູ女 麵                        | 1 437 678              | #3.4                        |                                    |             |              | S45C 丸棒                                            |         | ÷ 5                                                                                                    |           |           |
|                                         | 下記のとおり納品いたします。 登録         |                               | 1,101,010              |                             |                                    |             |              | sch #                                              |         | S45C 克祥                                                                                                    |           |           |
| S45C 丸棒                                 | 4 S                       | 品 名<br>十 法                    |                        |                             |                                    | • =         |              | 70 x 3,000                                         |         | 50 x 6,000                                                                                                    |           |           |
| 50 x 6,000                              | S45C 丸棒                   | SALC ALE                      |                        | 10 / 7                      |                                    | (TERS 100)  |              | テスト商品                                              |         | SGD 樺<br>70 x 3,000                                                                                                    |           |           |
| SCD #                                   | 50 x 6,000                | 50 x 6,000                    |                        | 924 K                       | 140                                | 129,360     |              |                                                    |         | テスト商品                                                                                                    |           | -         |
| 70 x 3,000                              | SGD 🗰                     |                               |                        |                             |                                    |             |              |                                                    |         |                                                                                                    |           |           |
|                                         | 70 x 3,000                | SGD 禘<br>70 × 3.000           |                        | 50<br>4 530 K               | 154                                | (課売 10%)    |              | 荷本会類/標書1(%)                                        |         |                                                                                                    |           |           |
| テスト商品                                   |                           | 10 x 3,000                    |                        | 4,000 11                    | 101                                | 031,020     |              | CEDCE OF CREDE 1000                                |         |                                                                                                    |           |           |
|                                         | アスト間面                     | テスト商品                         |                        | 40 枚                        | 0                                  | (課売 10%)    |              | 消費税 (課売 10%)                                       |         | 祝彼金額(陳元10%)                                                                                                    |           |           |
|                                         |                           |                               |                        | P                           | 12,000                             | 480,000     |              |                                                    |         | 消費税 (課売 10%)                                                                                                    |           |           |
|                                         |                           |                               |                        |                             |                                    |             |              | 2                                                  | 5,454   |                                                                                                    |           |           |
| 税抜金額 (課売 10%)                           |                           |                               |                        |                             |                                    |             |              |                                                    |         | *                                                                                                    | 5.454     | 8 1.306   |
|                                         | 税抜金額 (課売 10%)             | 税抜金額(開売10%)                   |                        |                             |                                    |             |              |                                                    |         | 2                                                                                                    |           | a .       |
| 消費税 (課売 10%)                            |                           |                               |                        |                             |                                    | 1,306,980   |              |                                                    |         |                                                                                                    |           |           |
|                                         | 消費税 (顕光 10%)              | 242 - 245 ( - 242 - 1 ( - 24) |                        |                             |                                    |             |              |                                                    |         |                                                                                                    |           |           |
|                                         |                           | (H) C (DE 7C 10%)             |                        |                             |                                    | 130,698     |              | 564-0028                                           | 納品書(控)  |                                                                                                    |           |           |
|                                         |                           |                               |                        |                             |                                    |             |              | 〇〇ピル101号                                           |         | 564-0028                                                                                                    | 物品母領      | *         |
|                                         |                           |                               |                        |                             |                                    |             |              | ふくろう商事株式会社                                         |         | 大阪府吹田市昭和町1-1<br>〇〇ビル101号                                                                                                    | 127 日 文 限 |           |
|                                         |                           |                               |                        |                             |                                    |             |              |                                                    |         | ふくろう商事株式会社                                                                                                    |           |           |
|                                         |                           |                               |                        | I I                         | I I                                |             |              | お届け先キツツキ商事株式会社                                     |         |                                                                                                    |           | 3         |
|                                         |                           |                               | (                      |                             |                                    |             |              |                                                    |         | キツツキ商事株式会社                                                                                                    |           | ₹12       |
|                                         |                           |                               | 納品書(                   | + 単井か                       | 2 挿式                               | かっす         | ' <b>∓</b> ' | 27 P300 4022 N3 1 5022                             |         | and the second second se |           | TEL       |
|                                         |                           |                               |                        | ×+                          |                                    | ", JE       | 10           | 15C 32                                             |         | 区分 P:微量売上 K:重量売上<br>▲ 5                                                                                                    |           | 担当        |
|                                         |                           |                               | T' <del>+</del> /55 TL |                             |                                    | +           |              | 0 x 6,000                                          |         |                                                                                                    |           |           |
|                                         |                           |                               | かを選択                   | して出刀                        | じさより                               | 9           |              | GD 棒                                               |         | 50 x 6,000                                                                                                    |           |           |
|                                         |                           |                               |                        |                             |                                    |             |              |                                                    |         | SGD 棒                                                                                                    |           |           |
|                                         |                           |                               | l                      |                             |                                    |             |              | 「人下間面                                              |         | 70 x 3,000                                                                                                    |           |           |
|                                         |                           |                               |                        |                             |                                    |             |              |                                                    |         | テスト商品                                                                                                    |           |           |
|                                         |                           |                               |                        |                             |                                    |             |              |                                                    |         |                                                                                                    |           |           |
|                                         |                           |                               |                        |                             |                                    |             |              | 税抜金額(課売10%)                                        |         |                                                                                                    |           |           |
|                                         |                           |                               |                        |                             |                                    |             |              | 治書曰 (読書 10%)                                       |         | 税抜金額 (課売 10%)                                                                                                    |           |           |
| 推<br>중 第十 5,454 출                       |                           | 41                            |                        |                             |                                    |             |              |                                                    |         |                                                                                                    |           |           |
| 区分 P:数量売上 K:重量売上                        | ·<br>동 도타 5,454 &<br>문    | 2                             | <b>121</b>             | 1,306,980                   | 130,698                            | 1,437,678   |              | 8                                                  | 5.454 8 | (消費税 (研究10%)                                                                                                    |           |           |
|                                         | 区分 P:数量壳上 K:重量壳上          | 区分 P:数量売上 K:重量売上              | 5,55 g                 | 5 R                         |                                    |             |              | 2                                                  | 5,101 共 | -                                                                                                    |           |           |
| L                                       | 4                         |                               |                        |                             |                                    |             |              |                                                    |         |                                                                                                    | 5,454     | 1         |

■ 請求明細書 正 / 控 形式:A4横/単式/レーザー用 発行元:月締め請求データ

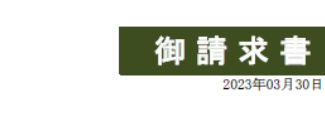

※サンプルは正のみ

| 〒564-<br>大阪府<br>〇〇ピ<br>ふくろ<br>大阪営 | 0028<br>咳田市昭和町1-1<br>ル101号<br>)商事株式会社<br>業所 |                                        | 2023年03,           | 月30日    | -      | ふくろう金属<br>〒123-4567<br>大阪府吹田市<br>TEL 06-12:<br>担当 山田太<br>登録番号:TS | #株式会社<br>市昭和町○-○-○<br>34-5678<br>☆<br>9999-9999-9999-9999 |
|-----------------------------------|---------------------------------------------|----------------------------------------|--------------------|---------|--------|------------------------------------------------------------------|-----------------------------------------------------------|
| 前回請求名                             | 頁 御入金額 差<br>0 0                             | 引繰越額 今回御賀上額 消費税<br>0 1,309,310 130,931 | 今回請求額<br>1,440,241 |         |        | 請求締日 202<br>取引銀行                                                 | 23年04月末日                                                  |
| 日付                                |                                             | 品名                                     | 員数                 | 単位      | 単価     | 金額                                                               | 納入先/備考                                                    |
| 04.10                             | S45C 丸棒                                     |                                        | 10                 | 個       |        | (課売 10%)                                                         | キツツキ商事株式会社                                                |
| 19                                | 50 x 6,000<br>SGD 棒                         |                                        | 924                | K       | 140    | 129,360<br>(課売 10%)                                              |                                                           |
|                                   | 70 x 3,000                                  |                                        | 4,530              | К       | 154    | 697,620                                                          |                                                           |
|                                   | テスト商品                                       |                                        | 40                 | 枚       | 12.000 | (課売 10%)<br>480.000                                              |                                                           |
|                                   | 消費税                                         |                                        |                    |         |        | (課売 10%)<br>130,698                                              |                                                           |
| 04.13<br>20                       | H鋼ku010<br>100×100×6×8                      |                                        | 1                  | kg<br>K | 233    | (課売 10%)<br>2,330                                                |                                                           |
|                                   | 摘要テスト                                       |                                        |                    |         |        |                                                                  |                                                           |
|                                   | 消費税                                         |                                        |                    |         |        | (課売 10%)<br>233                                                  |                                                           |
|                                   |                                             | * 税抜金額 (課売 10%) *                      |                    |         |        | 1,309,310                                                        |                                                           |
|                                   |                                             | * 消費税 (課売 10%) *                       |                    |         |        | 130,931                                                          |                                                           |
|                                   |                                             |                                        |                    |         |        |                                                                  |                                                           |
|                                   |                                             |                                        |                    |         |        |                                                                  |                                                           |
|                                   |                                             |                                        |                    |         |        |                                                                  |                                                           |
|                                   |                                             |                                        |                    |         |        |                                                                  |                                                           |
|                                   |                                             |                                        |                    |         |        |                                                                  |                                                           |
|                                   |                                             |                                        |                    |         |        |                                                                  |                                                           |

### ■ 納品書(3連式)・・・納品書正/控/受領書 形式:A4縦/3連式(上中下)/レーザ-用 発行元:売上データ

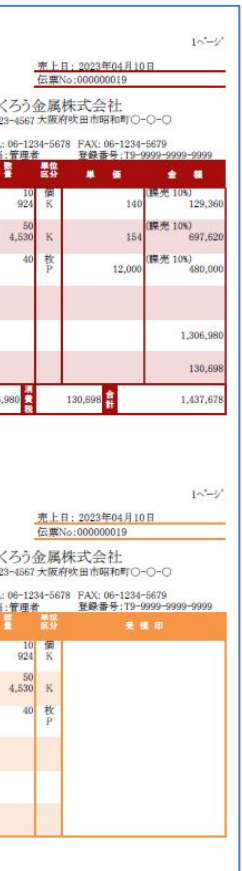

| 564-0028<br>大阪府吹田市昭和町1-1<br>〇〇ビル101号<br>ふくろう商事株式会社 |                  |             | 納            | 品書                        | ふくろう:<br>〒123-4567                 | <u>売</u> 伝属<br>金属 阪府            | 上日: 2023年04月<br>累No:000000019<br>株式会社<br>街吹田市昭和町〇 | -0-0                        | 2^*-           |
|----------------------------------------------------|------------------|-------------|--------------|---------------------------|------------------------------------|---------------------------------|---------------------------------------------------|-----------------------------|----------------|
| 23日が元<br>ドンジキ博事株式会社<br>区分 P:数量売上 K:重量売上            | 87 <b>8</b>      | 名<br>法考     |              |                           | TEL: 06-12<br>担当:管理                | 34-561<br>百<br>区分               | 78 FAX: 06-1234<br>登録番号:T9-<br>阜 伍                | -5679<br>9999-9999-         | -9999<br>61    |
| 税抜金額 (課売 10%)                                      |                  |             |              |                           |                                    |                                 |                                                   | 1                           | 306.0          |
| 消費税 (課売 10%)                                       |                  |             |              |                           |                                    |                                 |                                                   |                             | 130,6          |
| 18<br>2                                            |                  |             | <b>22</b> #  | 5,454 <mark>税</mark>      | 1,306,980                          | 消費税                             | 130,698                                           | 1,                          | 437,6          |
| 564-0028<br>大阪府鉄田市昭和町1-1<br>〇〇ビル101号<br>ふくろう商事株式会社 |                  |             | 納品           | 書 (控                      | )<br>ふくろう:<br><sup>ま109-4667</sup> | 金属                              | 上日: 2023年04月<br>累No:000000019<br>株式会社             | -0-0                        | 2^*-           |
| <u>お届け先</u> キツツキ商事株式会社<br>区分 P:数量売上 K:雪量売上         | 4<br>1<br>1<br>1 | 看法          |              |                           | TEL: 06-12<br>担当:管理                | 34-561<br>日<br>日<br>日<br>日<br>日 | 19 FAX: 06-1234<br>登録番号:T9-                       | -5679<br>9999-9999-         | -9999          |
| 段坊金輝 (興奈 10%)                                      | *                | ŧ           |              |                           |                                    |                                 |                                                   |                             |                |
| 消費税 (課売 10%)                                       |                  |             |              |                           |                                    |                                 |                                                   | 1,                          | 306,9<br>130,6 |
| :                                                  |                  |             | <b>22</b> 11 | 5,454 <mark>税</mark><br>故 | 1,306,980                          | 消費税                             | 130,698                                           | 1,                          | 437,6          |
| 564-0028<br>大阪府火田市昭和町1-1<br>〇〇ビル101号<br>ふくろう面事株式会社 |                  |             | 物品           | 受領                        | ♪<br>ふくろう:<br>〒123-4567            | 売 伝属 大阪府                        | 上日: 2023年04月<br>累No:000000019<br>株式会社<br>秋田市昭和町〇  | <u>₹10</u><br>-0-0          | 2^*-           |
| <u>お届け先</u> キツツキ商事株式会社<br>区分 P:数量売上 K:重量売上         | 4년 📲             | 名<br>法<br>考 |              |                           | TEL: 06-12<br>担当:管理#               | 34-561<br>第四<br>医分              | 78 FAX: 06-1234<br>登録香号:T9-<br>天                  | -5679<br>9999-9999<br>St FT | -9999          |
| 税抜金額 (課売 10%)                                      |                  |             |              |                           |                                    |                                 |                                                   |                             |                |
| 消費税 (課売 10%)                                       |                  |             |              |                           |                                    |                                 |                                                   |                             |                |
| 換                                                  |                  |             | <b>R.R.H</b> | 5,454                     |                                    |                                 |                                                   |                             |                |

取引先様向けに発行されるその 他の伝票類はサンプル帳票集で ご確認ください

# 在庫管理帳票

### ■ 商品在庫一覧表画面

商品別やロットNo別の在庫一覧が画面や帳票で確認できます。 明細をダブルクリックすると、該当商品の台帳が表示されます。

| 🏟 商品在                   | 庫一覧表                                                                                                    |         |                 |          |                    |             |                  |        |                |        |     |       |         |          |             |                        |         |           | - 0   | ×    | -        |            |              |                        |               |      |          |      |      |      |            |
|-------------------------|----------------------------------------------------------------------------------------------------|---------|-----------------|----------|--------------------|-------------|------------------|--------|----------------|--------|-----|-------|---------|----------|-------------|------------------------|---------|-----------|-------|------|----------|------------|--------------|------------------------|---------------|------|----------|------|------|------|------------|
|                         | 商品                                                                                                    | 在庫一     | 覧表              |          |                    |             |                  |        |                |        |     |       |         |          |             |                        |         |           |       |      |          |            |              |                        |               |      |          |      |      |      |            |
| 出力条件<br>帳<br>;<br>;<br> | 葉<br>葉種別 商品順<br>期間 2018/02<br>商品<br>「<br>otNo<br>和<br>の<br>の<br>の<br>の<br>の<br>の<br>の<br>の<br>の<br>の<br>の<br>の<br>の | /01 ▼ ~ | 2018/02/28<br>• | <b>•</b> | 分類<br>商品並び順 『<br>~ | 商品コード       | ▼<br>▼<br>集計(F1) | 言羊細調   | g定( <u>8</u> ) |        |     |       |         |          |             |                        |         |           |       |      |          | ■ 商<br>商   | 品台<br>協別の    | 長<br>D入庫、出/            | 軍の取           | 引履   | 歴と残高     | 「推移が | 確認で  | きます  | 0          |
|                         | みみずく㈱                                                                                                    | 粉果管     |                 |          | 1                  | 显成          | 什入               |        | 高上             |        | 入庫  |       | 出庫      |          |             | 残高                     |         |           |       |      |          | 明          | 細をタ          | ブルクリック                 | すると、          | 該当   | の伝票が     | が表示さ | れます  | 0    |            |
| 商品コー                    | ド 商品名                                                                                                    | 難慶员     | 単位重量            | 単価       | 員数                 | 重量          | 員数               | 重量     | 員数             | 重量     | 員数重 | 量員数   | 山中<br>女 | 員数       | 重量          | 長さ                     | 残       | 高金額       | 最終仕入日 |      | 1        |            |              |                        |               |      |          |      |      |      |            |
| \$45C100                | 丸鋼\$450100                                                                                                    | 重量      | 0.000000        | 0 -0.15  | -63                | -18,020.00  | 0                | 0.00   | 1              | 339.00 | 0 ( | 0.00  | 0.00    | @ 商      | 品台帳         |                        |         |           |       |      |          |            |              |                        |               |      |          |      |      | _    | $\Box$ ×   |
| S45C105                 | 丸鋼S45C105                                                                                                    | 重量      | 68.000000       | 2,470.21 | 165                | 61,710.00   | 0                | 0.00   | 0              | 0.00   | 0 ( | 0.00  | 0.00    |          |             | 斑                      | 口厶曲     | E         |       |      |          |            |              |                        |               |      |          |      |      |      |            |
| \$45012<br>\$450120     | 丸鋼845012                                                                                                    | 王重      | 0.888000        | J 494.49 | 940                | 2,438.84    | 10               | 44.00  | 0              | 0.00   |     | 0.00  | 0 10    |          |             | 简                      | 00 0 49 | X         |       |      |          |            |              |                        |               |      |          |      |      |      |            |
| 5400120<br>945013       | メしま用る400120                                                                                                    | 重重      | 1 040000        | 1,710.70 | 1 596              | 7 255 68    | 0                | 0.00   | 0              | 0.00   |     | 0.00  | U       | 🔡 出力     | 条件          |                        |         |           |       |      |          |            |              |                        |               |      |          |      |      |      |            |
| 845013<br>8450130       | 大綱345013                                                                                                    | 王重      | 104 00000       | 1 7 48   | 1,000              | 92 664 00   | 0                | 0.00   | 0              | 0.00   | 0   | 明細    | ダブルクリッ  | ク        | 建原別 商       | i品コード                  | ▼ 順     |           |       |      |          |            |              |                        |               |      |          |      |      |      |            |
| S450140                 | 大網8450140                                                                                                    |         | 500.000000      | 4.009.66 | 102                | 79,920,00   | 0                | 0.00   | 0              | 0.00   | 0   | ジャン   | プ表示     |          | 期間          | 2017/12/01             | • ~     | 2017/12/3 | 31 💌  |      |          |            |              |                        |               |      |          |      |      |      |            |
| \$450150                | 丸.鋼8450150                                                                                                    | 重量      | 139.000000      | 1.31     | 499                | 381,236.00  | 0                | 0.00   | 0              | 0.00   | 0 1 | U •UU |         |          | 倉庫          | -                      |         |           |       |      |          |            |              |                        |               |      |          |      |      |      |            |
| *                       | みみずく㈱計                                                                                                    | *       |                 |          | -94                | 319,981.28  | 20               | 193.00 | 3              | 341.00 | 0 0 | 0.00  | 00      |          | 商品          | \$450100               |         | ▼ S4      | 50100 |      | $\sim$   |            |              |                        |               |      |          |      |      |      |            |
|                         |                                                                                                    |         |                 |          |                    |             | · · · · ·        |        |                |        |     |       |         |          |             | \$45C100               |         | ▼ S4      | 50100 |      |          |            |              |                        |               |      |          |      |      |      |            |
|                         |                                                                                                    |         | F7              |          |                    | ED 届<br>F10 | 列 エクt<br>F11     | zル 🖁   | 終了<br>F12      |        |     |       |         |          | ] 印刷ブレ      | レビューあり                 |         |           |       |      |          |            | 集計           | †(F1) 詳細設              | 定( <u>8</u> ) |      |          |      |      |      |            |
| ,                       |                                                                                                    |         |                 |          |                    |             |                  |        |                |        |     |       |         |          | <b>N</b> N木 | な社合庫 84501             | 00      |           |       |      |          |            |              |                        |               |      |          |      |      |      |            |
|                         |                                                                                                    |         |                 |          |                    |             |                  |        |                |        |     |       |         | 伝票       | 日付伝         | R語』を104001<br>R語No 行No | 伝区      | 寸法 1      | 寸法2 寸 | -法3  | 長さ       | LOTNo      | LOT連番        | 入出庫先                   | (原):          | 単価 売 | 上単価原     | 仕入員数 | 仕入重量 | 売上員数 | 売上重量 🗔     |
|                         |                                                                                                    |         |                 |          |                    |             |                  |        |                |        |     |       |         | 124124 5 |             |                        |         |           |       |      |          |            |              | 【繰越】                   | 510412        |      |          |      |      |      |            |
|                         |                                                                                                    |         |                 |          |                    |             |                  |        |                |        |     |       |         | 2017/    | 12/04       | 190 1                  | 掛売上     | 100.00    | 0.00  | 0.00 | 5,500.00 | )          | 0            | ももんが鋼材株式会              | 社             | 0.21 | 217.50 K |      |      | 3    | 1,017.00   |
|                         |                                                                                                    |         |                 |          |                    |             |                  |        |                |        |     |       |         | 2017/    | 12/05       | 191 1                  | 掛売上     | 100.00    | 0.00  | 0.00 | 5,500.00 | )          | 0            | ももんが鋼材株式会              | 社             | 0.18 | 217.50 K |      |      | 4    | 1,356.00   |
|                         |                                                                                                    |         |                 |          |                    |             |                  |        |                |        |     |       |         |          |             |                        |         |           |       |      |          |            |              |                        |               |      |          |      |      |      |            |
|                         |                                                                                                    |         |                 |          |                    |             |                  |        |                |        |     |       |         |          |             |                        |         |           |       |      |          |            |              | * S45C100計 *           |               |      |          | 0    | 0.00 | 7    | 2,373.00 🔽 |
|                         |                                                                                                    |         |                 |          |                    |             |                  |        |                |        |     |       |         |          |             |                        |         |           |       |      |          |            |              |                        |               |      |          |      |      |      | Þ          |
| חיים                    | 台帳                                                                                                    |         |                 |          |                    |             |                  |        |                |        |     |       |         |          | 15          | F6                     |         |           | F8    |      | FB       | ビロ病<br>F10 | 6 <b>]</b> _ | <u>にクセル 終</u><br>F11 F | 7             |      |          |      |      |      |            |

#### 

ロット別の入庫、出庫の取引履歴が確認できます。

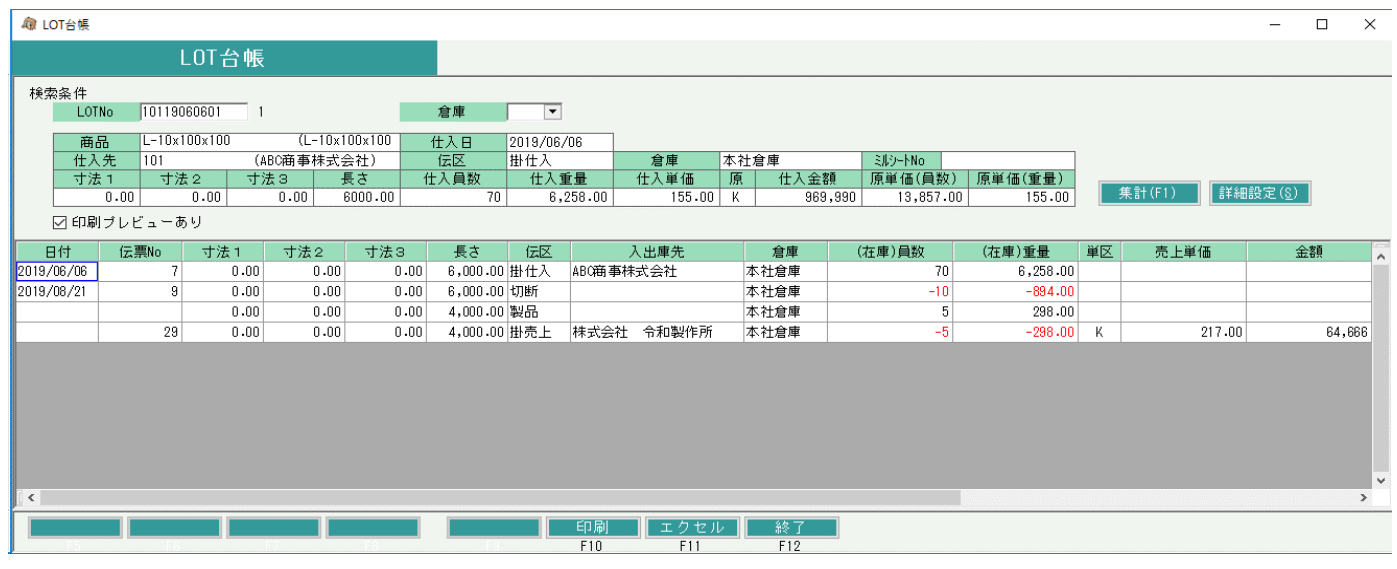

#### ■ 商品損益一覧表

売上実績、仕入実績より商品別、商品分類別の損益一覧も出力できます。 (実際の売上、仕入、入出庫実績からの原価、粗利計算)

| 🕼 商品損益                                                    | 在一覧表                                                          |                                           |                                                                   |                                                       |                                 |                                                             |                                          |                                   |                                                                 |                                                       |                                       |                                                                       |                                                       |                                          | -                                                            |                                            | × |
|-----------------------------------------------------------|---------------------------------------------------------------|-------------------------------------------|-------------------------------------------------------------------|-------------------------------------------------------|---------------------------------|-------------------------------------------------------------|------------------------------------------|-----------------------------------|-----------------------------------------------------------------|-------------------------------------------------------|---------------------------------------|-----------------------------------------------------------------------|-------------------------------------------------------|------------------------------------------|--------------------------------------------------------------|--------------------------------------------|---|
|                                                           | 商                                                             | i品損去                                      | 监一覧表                                                              | ž                                                     |                                 |                                                             |                                          |                                   |                                                                 |                                                       |                                       |                                                                       |                                                       |                                          |                                                              |                                            |   |
| 出力条件<br>帳票<br>期                                           | 種別 商品<br>間 201                                                | 品分類 1 集<br>6/06/01 [                      | :≣†<br>▼ ~ 2016                                                   | ▼<br>/06/30 ▼                                         |                                 |                                                             |                                          |                                   |                                                                 |                                                       |                                       |                                                                       |                                                       |                                          |                                                              |                                            |   |
| 商<br>1 日                                                  | i品<br>「刷プレビュ                                                  | ーあり                                       | <b>~</b>                                                          |                                                       |                                 | ~                                                           |                                          | ▼                                 | (F1) 言羊糸                                                        | ⊞設定( <u>8</u> )                                       |                                       |                                                                       |                                                       |                                          |                                                              |                                            |   |
|                                                           |                                                               | +                                         |                                                                   |                                                       |                                 |                                                             |                                          |                                   |                                                                 |                                                       |                                       |                                                                       |                                                       |                                          |                                                              |                                            |   |
|                                                           | 損益一覧                                                          | 表                                         | 日初左庫                                                              |                                                       |                                 | 仕入                                                          |                                          |                                   | 高上                                                              |                                                       |                                       | 日末在庫                                                                  |                                                       |                                          |                                                              |                                            |   |
| ■ ● ● ● ● ● ● ● ● ● ● ● ● ● ● ● ● ● ● ●                   |                                                               | 表員数                                       | 月初在庫<br>重量                                                        | 金額                                                    | 員数                              | 仕入<br>重量                                                    | 金額                                       | 員数                                | 売上<br>重量                                                        | 金額                                                    | 員数                                    | 月末在庫<br>重量                                                            | 金額                                                    | 売上原価                                     | 損益                                                           | 利益率                                        |   |
| I ▲ ▲ ▶ ■ 商品分類1<br>コード S400                               | / 損益一覧<br>商品分<br>類 1名<br>SS400                                | 表<br>員数<br>0                              | 月初在庫<br>重量<br>0.00                                                | 金額<br>0                                               | <b>員</b> 数<br>0                 | 仕入<br>重量<br>0.00                                            | 金額<br>0                                  | <b>員</b> 数<br>0                   | 売上<br>重量<br>0.00                                                | 金額<br>0                                               | <b>員</b> 数<br>0                       | 月末在庫<br>重量<br>0.00                                                    | 金額<br>0                                               | 売上原価<br>0                                | 損益                                                           | 利益率<br>0.0                                 |   |
| ★ ★ ▶ ★ ★ ★ ★ ★ ★ ★ ★ ★ ★ ★ ★ ★ ★ ★ ★ ★                   | 指益一覧<br>商品分<br>類 1 名<br>SS 400<br>S 45C                       | 表<br>員数<br>0<br>4,623                     | 月初在庫<br>重量<br>0.00<br>741,975.18                                  | 金額<br>0<br>693,965,528                                | 員数<br>0<br>120                  | 仕入<br>重量<br>0.00<br>33,922.00                               | 金額<br>0<br>50,000                        | 員数<br>0<br>227                    | 売上<br>重量<br>0.00<br>35,212.00                                   | 金額<br>0<br>4,555,800                                  | 員数<br>0<br>4,516                      | 月末在庫<br>重量<br>0.00<br>740,685.18                                      | 金額<br>0<br>693,948,087                                | 売上原価<br>0<br>67,441                      | <u>捐益</u><br>0<br>4,488,359                                  | 利益率<br>0.0<br>98.5                         |   |
| ★ ★ ★ ★ ★ ★ ★ ★ ★ ★ ★ ★ ★ ★ ★ ★ ★ ★ ★                     | 指益一覧<br>商品分<br>類 1名<br>SS400<br>S450<br>S500                  | 表<br>員数<br>0<br>4,623<br>0                | 月初在庫<br>重量<br>0.00<br>741,975.18<br>0.00                          | 金額<br>0<br>693,965,528<br>0                           | <b>員数</b><br>0<br>120<br>0      | 仕入<br>重量<br>0.00<br>33,922.00<br>0.00                       | 金額<br>0<br>50,000<br>0                   | <b>員数</b><br>0<br>227<br>0        | 売上<br>重量<br>0.00<br>35,212.00<br>0.00                           | 金額<br>0<br>4,555,800<br>0                             | 員数<br>0<br>4,516<br>0                 | 月末在庫<br>重量<br>0.00<br>740,685.18<br>0.00                              | 金額<br>0<br>693,948,087<br>0                           | 売上原価<br>0<br>67,441<br>0                 | 損益<br>0<br>4,488,359<br>0                                    | 利益率<br>0.0<br>98.5<br>0.0                  |   |
| ■日分類1<br>コード<br>8400<br>845C<br>850C<br>SGP               | 損益一覧<br>商品分<br>類 1名<br>SS400<br>S45C<br>S50C<br>SGP           | 表<br>員数<br>0<br>4,623<br>0<br>30          | 月初在庫<br>重量<br>0.00<br>741,975.18<br>0.00<br>366.00                | 金額<br>0<br>693,965,528<br>0<br>175,800                | <b>員数</b><br>0<br>120<br>0      | 仕入<br>重量<br>0.00<br>33,922.00<br>0.00<br>0.00               | 金額<br>0<br>50,000<br>0<br>0              | <b>員</b> 数<br>0<br>227<br>0<br>50 | 売上<br>重量<br>0.00<br>35,212.00<br>0.00<br>4,515.00               | 金額<br>①<br>4,555,800<br>①<br>18,060,000               | 員数<br>0<br>4,516<br>0<br>-20          | 月末在庫<br>重量<br>0.00<br>740,685.18<br>0.00<br>-4,149.00                 | 金額<br>0<br>693,948,087<br>0<br>175,800                | 売上原価<br>0<br>67,441<br>0<br>0            | <u>捐益</u><br>0<br>4,488,359<br>0<br>18,060,000               | 利益率<br>0.0<br>98.5<br>0.0<br>100.0         |   |
| ■日本<br>商品分類1<br>コード1<br>8400<br>8450<br>8500<br>8GP       | /損益一覧<br>商品分<br>類1名<br>S&400<br>S450<br>S500<br>SGP<br>米みみす   | 表<br>員数<br>0<br>4,623<br>0<br>30<br>2,312 | 月初在庫<br>重量<br>0.00<br>741,975.18<br>0.00<br>366.00<br>,324,026.28 | 金額<br>0<br>693,965,528<br>0<br>175,800<br>694,153,898 | 員数<br>0<br>120<br>0<br>290      | 仕入<br>重量<br>0.00<br>33,922.00<br>0.00<br>0.00<br>469,677.00 | 金額<br>0<br>50,000<br>0<br>84,000         | 員数<br>0<br>227<br>0<br>50<br>557  | 売上<br>重量<br>0.00<br>35,212.00<br>0.00<br>4,515.00<br>711,174.00 | 金額<br>0<br>4,555,800<br>0<br>18,060,000<br>22,693,830 | 員数<br>0<br>4,516<br>0<br>-20<br>2,045 | 月末在庫<br>重量<br>0.00<br>740,685.18<br>0.00<br>-4,149.00<br>1,082,529.28 | 金額<br>0<br>693,948,087<br>0<br>175,800<br>694,118,44? | 売上原価<br>0<br>67,441<br>0<br>0<br>119,451 | <u>捐益</u><br>0<br>4,488,359<br>0<br>18,060,000<br>22,574,379 | 利益率<br>0.0<br>98.5<br>0.0<br>100.0<br>99.5 |   |
| ■日本<br>●日本<br>●日本<br>●日本<br>●日本<br>●日本<br>●日本<br>●日本<br>● | / 損益一覧<br>商品分<br>類1名<br>SS400<br>S45C<br>S50C<br>SGP<br>※ みみす | 表<br>員数<br>0<br>4,623<br>0<br>30<br>2,312 | 月初在庫<br>重量<br>0.00<br>741,975.18<br>0.00<br>366.00<br>,324,026.28 | 金額<br>0<br>693,965,528<br>0<br>175,800<br>694,153,898 | 員数<br>0<br>120<br>0<br>0<br>290 | 仕入<br>重量<br>0.00<br>33,922.00<br>0.00<br>0.00<br>469,677.00 | 金額<br>0<br>50,000<br>0<br>8 <b>4,000</b> | 員数<br>0<br>227<br>0<br>50<br>557  | 売上<br>重量<br>0.00<br>35,212.00<br>4,515.00<br>711,174.00         | 金額<br>0<br>4,555,800<br>0<br>18,060,000<br>22,693,830 | 員数<br>0<br>4,516<br>0<br>-20<br>2,045 | 月末在庫<br>重量<br>0.00<br>740,685.18<br>0.00<br>-4,149.00<br>1,082,529.28 | 金額<br>0<br>693,948,087<br>0<br>175,800<br>694,118,447 | 売上原価<br>0<br>67,441<br>0<br>0<br>119,45Î | 損益<br>0<br>4,488,359<br>0<br>18,080,000<br>22,574,378        | 利益率<br>0.0<br>98.5<br>0.0<br>100.0<br>99.5 |   |

# オプション機能

ご紹介しました標準機能以外に、以下のオプション機能が追加可能です。詳細は、各オプション機能の紹介サイトをご確認ください。

### ■ 未払金管理・F B 支払オプション(全パッケージ共通)

当オプションをお申込みいただくと、発注、仕入入力での諸経費入力と、未払金の支払入力処理が可能となります。 また、支払データのFB(ファームバンキング)用データ作成も可能となります。

### ■ FB引落・入金オプション(全パッケージ共通)

当オプションお申込みいただくと、以下の2つの処理が可能となります。 ・金融機関から提供される入金用 F Bデータをインポートし、一括入金が可能。(F B 入金インポート) ・金融機関向けの F B 用振替依頼データの作成、および振替依頼書の作成が可能。(F B 振替依頼作成)

### ■ 会計連動オプション(全パッケージ共通)

当オプションをお申込みいただくと、市販会計ソフト(弥生会計、勘定奉行、大蔵大臣)でインポートできる仕訳ファイルの書き出しが可能となります。

### ■ WebReportオプション(全パッケージ共通・クラウド対応版のみ)

当オプションをお申込みいただくと、電子証憑管理サイトがWebブラウザにて利用できるようになり、 電子帳簿形式でアップロードされた納品書や請求書などの証憑を管理できます。 紹介サイト: https://www.astem.com/option/miharai/

紹介サイト:<u>https://www.astem.com/option/fb\_nyukin/</u>

紹介サイト: https://www.astem.com/option/kaikei/

紹介サイト: https://www.astem.com/option/webreport/

# その他関連資料

当資料では、「ふくろう鋼材」の特長となる機能を中心にご説明しています。 その他、各パッケージ共通である価格や動作環境、共通機能などに関しては、以下の資料でご確認いただけます。

### ■ システム概要資料(全パッケージ共通)

ふくろう販売システムの価格や動作環境、会社案内などの全パッケージ共通資料です。

https://www.astem.com/siryo/01\_system\_info.pdf

## ■ システム共通機能ご案内(全パッケージ共通)

ふくろう販売システム全パッケージ共通となるフローや画面項目などの機能を中心にご説明した資料です。

https://www.astem.com/siryo/02\_system\_kino.pdf

■ サンプル帳票集 (鋼材版)

ふくろう鋼材のサンプル帳票集です

https://www.astem.com/siryo/kozai/09\_kozai\_sample.pdf

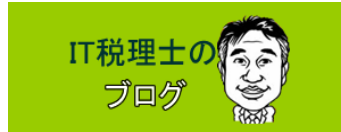

税務のことから税務と経理・財務・販売管理システムとの関わりまで、IT税理士がお伝えするブログです。

http://www.itzeirishi.com/

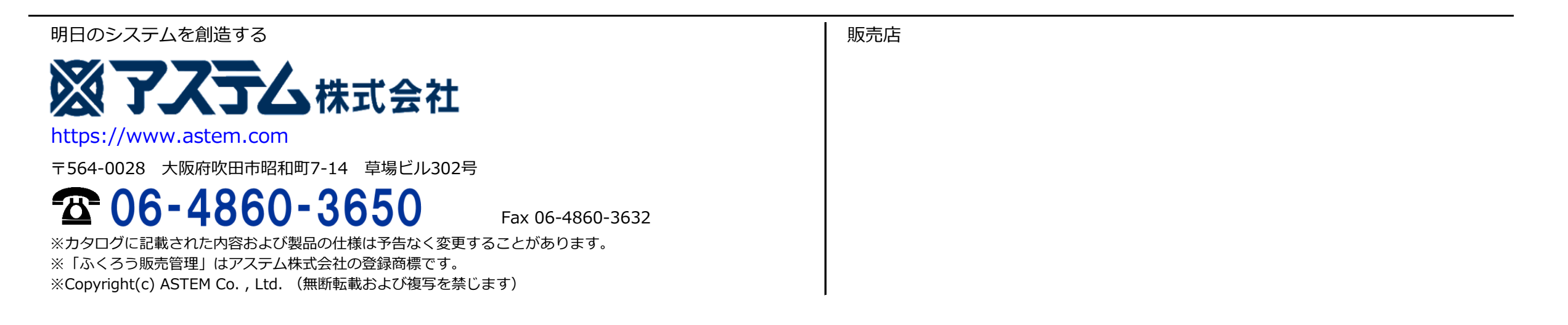